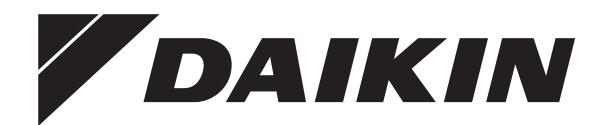

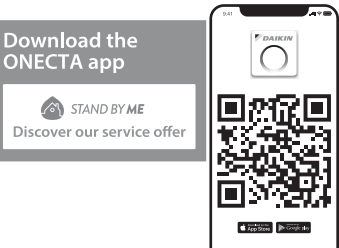

# Üzemeltetési kézikönyv

# Daikin szobai klímaberendezés

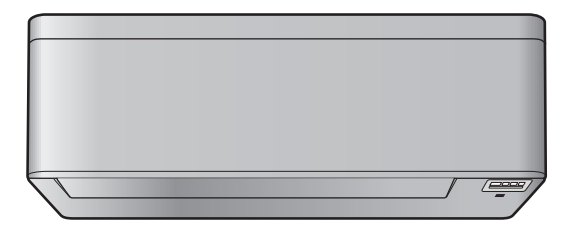

CTXA15C2V1BW FTXA20C2V1BW FTXA25C2V1BW FTXA35C2V1BW FTXA42C2V1BW FTXA50C2V1BW CTXA15C2V1BS FTXA20C2V1BS FTXA25C2V1BS FTXA25C2V1BS FTXA42C2V1BS FTXA42C2V1BS FTXA42C2V1BS

CTXA15C2V1BB FTXA20C2V1BB FTXA25C2V1BB FTXA35C2V1BB FTXA42C2V1BB FTXA50C2V1BB

## Tartalomjegyzék

|   | <b>A d</b>                                 | <b>okume</b><br>A dokur | entum bemutatása<br>nentum bemutatása                                |     |
|---|--------------------------------------------|-------------------------|----------------------------------------------------------------------|-----|
| 2 | Felhasználónak szóló biztonsági utasítások |                         |                                                                      |     |
| , | 2.1                                        | Otmuta                  |                                                                      |     |
|   | Are                                        | enusze                  |                                                                      |     |
|   | 3.1                                        | Beiteri                 |                                                                      | •   |
|   | 2.0                                        | 3.1.1                   | Belteri egyseg kijelzoje                                             | •   |
|   | 3.2                                        | A Kezel                 | Alkatráczak: Vozaták pálküli távirápyítá                             | •   |
|   |                                            | 3.2.1                   | A vezeték nélküli távirányító működtetése                            |     |
|   | Üze                                        | meltet                  | tés előtt                                                            |     |
|   | 1 1                                        |                         | ák nálküli távirányító felszerelése                                  |     |
|   | 4.2                                        |                         |                                                                      | •   |
|   | 4.2                                        | Órabeá                  |                                                                      | •   |
|   | 4.0                                        | 4 3 1                   | Az óra heállítása                                                    | •   |
|   | 11                                         |                         | i ogyság kijelzőjének fényereje                                      | · . |
|   | 4.4                                        |                         | A boltóri ogycóg kijelzőjének fényerő boállítása                     |     |
|   | 4 5                                        | 4.4.1                   | A beiteri egyseg kijelzojenek lenyelo-bealitasa                      |     |
|   | 4.5                                        | A tapeli                | alas bekapcsolasa                                                    | •   |
|   | 4.0                                        | A beiter                | i egyseg pozicio-bealiltasanak modositasa                            | •   |
|   | Mű                                         | (ödés                   |                                                                      |     |
|   | 5.1                                        | Működé                  | ési tartomány                                                        | •   |
|   | 5.2                                        | Uzemm                   | ód és célhőmérséklet                                                 | •   |
|   |                                            | 5.2.1                   | A működés indítása/leállítása üzemmód és a<br>hőmérséklet beállítása |     |
|   | 5.3                                        | Légszá                  | llítás                                                               |     |
|   |                                            | 5.3.1                   | A levegőfúvás sebességének beállítása                                |     |
|   | 5.4                                        | Levegő                  | áramlás iránya                                                       |     |
|   |                                            | 5.4.1                   | A levegőfúvás függőleges irányának beállítása                        |     |
|   |                                            | 5.4.2                   | A levegőfúvás vízszintes irányának beállítása                        |     |
|   |                                            | 5.4.3                   | 3D levegőfúvási irány használata                                     |     |
|   | 5.5                                        | A kénve                 | elmes levedőfúvás és a figvelő szem üzemmód                          |     |
|   |                                            | 5.5.1                   | Kénvelmes leveqőfúvás üzemmód                                        |     |
|   |                                            | 5.5.2                   | Figvelő szem üzemmód                                                 |     |
|   |                                            | 5.5.3                   | Kénvelmes levegőfúvás és figyelő szem üzemmód                        |     |
|   |                                            |                         | indítása/leállítása                                                  |     |
|   | 5.6                                        | Erőtelje                | s üzemeltetés                                                        | . 1 |
|   |                                            | 5.6.1                   | Az Erős üzemmód indítása/leállítása                                  | . 1 |
|   | 5.7                                        | Gazdas                  | ágos és csendes kültéri egység üzemmód                               | . 1 |
|   |                                            | 5.7.1                   | Gazdaságos üzemmód                                                   | . 1 |
|   |                                            | 5.7.2                   | Csendes kültéri egység üzemmód                                       | . 1 |
|   |                                            | 5.7.3                   | Gazdaságos és csendes kültéri egység üzemmód<br>indítása/leállítása  | 1   |
|   | 5.8                                        | Elach ei                | treamer (légtisztítás) üzemmód                                       | 1   |
|   | 0.0                                        | 5.8.1                   | Elash Streamer (légtisztítás) üzemmód indítása/                      |     |
|   |                                            | 0.0.1                   | leállítása                                                           | . 1 |
|   | 59                                         | KI-/BEk                 | APCSOLÁS-időzítés funkció                                            | 1   |
|   | 0.0                                        | 5.9 1                   | 24 órás KI-/BEKAPCSOI Ó időzítő beállítása                           | . 1 |
|   |                                            | 592                     | 12 órás KI-/BEKAPCSOLÓ időzítő beállítása                            | - 1 |
|   | 5 10                                       | Heti idő                | szabályzó üzemmód                                                    | - 1 |
|   | 0.10                                       | 5 10 1                  | A heti időszabályzó funkció beállítása                               | . 1 |
|   |                                            | 5 10 2                  | A programok másolása                                                 | ٠,  |
|   |                                            | 5 10 3                  | Programok megerősítése                                               | . 1 |
|   |                                            | 5.10.3                  | A heti időszabályzó kikapcsolása és                                  |     |
|   |                                            |                         | visszakapcsolása                                                     | . 1 |
|   |                                            | 5.10.5                  | Programok törlése                                                    | . 1 |
|   | 5.11                                       | Vezetéł<br>5.11.1       | c nélküli LAN-kapcsolat<br>Óvintézkedések a vezeték nélküli LAN      | . 1 |
|   |                                            |                         | használatához                                                        | . 1 |
|   |                                            | 5.11.2                  | Az ONECTA alkalmazás telepítése                                      | . 1 |
|   |                                            | 5.11.3                  | A vezeték nélküli kapcsolat beállítása                               | . 1 |
|   | Ene                                        | rgiata                  | karékos és optimális üzemmód                                         | 1   |
|   | Kar                                        | hantar                  | tás és szerelés                                                      | 1   |
|   |                                            |                         |                                                                      |     |

| Hulladékba helyezés 21 |                                                                                       |    |
|------------------------|---------------------------------------------------------------------------------------|----|
| 8.1                    | Hibaelhárítás a vezeték nélküli LAN csatlakozáshoz                                    | 20 |
| Hibaelhárítás 20       |                                                                                       |    |
| 7.11                   | Hosszabb üzemszünet előtt az alábbiakat vegye figyelembe                              | 19 |
| 7.10                   | Az elülső panel eltávolítása                                                          | 19 |
| 7.9                    | Az elülső panel lezárása                                                              | 19 |
| 7.8                    | Titán-apatit szagtalanító szűrő és ezüst részecskeszűrő (Ag-<br>ion szűrő) cseréle    | 19 |
| 7.7                    | Titán-apatit szagtalanító szűrő és ezüst részecskeszűrő (Ag-<br>ion szűrő) tisztítása | 18 |
| 7.6                    | A levegőszűrők tisztítása                                                             | 18 |
| 7.5                    | A levegőszűrők bemutatása                                                             | 18 |
| 7.4                    | Az elülső panel felnyitása                                                            | 17 |
| 7.3                    | Az elülső panel tisztítása                                                            | 17 |
| 7.2                    | A beltéri egység és a vezeték nélküli távirányító tisztítása                          | 17 |
| 7.1                    | Áttekintés: karbantartás és szerelés                                                  | 16 |

## A dokumentum bemutatása

### 1.1 A dokumentum bemutatása

Köszönjük, hogy megvásárolta ezt a terméket. Kérjük:

• Őrizze meg a dokumentációt, később még szükség lehet rá.

#### Célközönség

8

q

1

Végfelhasználók

#### INFORMÁCIÓ

A készülék tapasztalt vagy képzett felhasználók általi áruházi, könnyűipari vagy mezőgazdasági, illetve nem szakemberek általi kereskedelmi és háztartási használatra lett tervezve.

#### Dokumentációkészlet

Ez a dokumentum egy dokumentációkészlet része. A teljes dokumentációkészlet a következőkből áll:

#### Általános biztonsági előírások:

- Biztonsági tudnivalók, amelyeket el kell olvasnia a rendszer használata előtt
- Formátum: Papír (a beltéri egység dobozában)

#### Üzemeltetési kézikönyv:

- Gyors összefoglaló az egyszerű felhasználásról
- Formátum: Papír (a beltéri egység dobozában)

#### Felhasználói referencia-útmutató:

- Részletes lépésről-lépésre bemutatott utasítások és háttérinformációk az alapszintű és haladó használathoz
- Formátum: Digitális fájlok a következő webhelyen: https:// www.daikin.eu. A megfelelő modell megkereséséhez használja a keresési funkciót (<sup>Q</sup>).

A mellékelt dokumentáció legújabb verzióját a regionális Daikin webhelyen vagy a szerelőjétől szerezheti be.

Olvassa be az alábbi QR-kódot a teljes dokumentáció, valamint a Daikin weboldalon található információ lehívásáért.

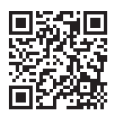

Az útmutató eredeti szövege angol nyelvű. A többi nyelvű változat az útmutató eredeti szövegének a fordítása.

## 2 Felhasználónak szóló biztonsági utasítások

A következő biztonsági utasításokat és szabályokat mindig be kell tartani.

### 2.1 Útmutató a biztonságos használathoz

### A2L FIGYELMEZTETÉS: ENYHÉN TŰZVESZÉLYES ANYAG

Az egység belsejében keringő hűtőközeg kis mértékben tűzveszélyes.

## 🕂 VIGYÁZAT

A beltéri egység rádiófrekvenciás berendezést tartalmaz, a berendezés jelsugárzó része és a felhasználó között előírt minimális távolság 10 cm.

## 🕂 VIGYÁZAT

NE dugja az ujját, botot vagy más tárgyat a levegő be- vagy kimenetéhez. A ventilátor gyors forgása sérülést okozhat.

## FIGYELEM

- NE próbálja meg a klímaberendezést saját maga átalakítani, szétszerelni, áthelyezni vagy felújítani, mert a szakszerűtlen szétszerelés vagy üzembe helyezés áramütést vagy tüzet okozhat. Forduljon a forgalmazóhoz.
- Hűtőközeg-szivárgás esetén ellenőrizze, hogy nincs-e véletlenül nyílt láng a közelben. A hűtőközeg önmagában teljesen biztonságos, nem mérgező és kis mértékben tűzveszélyes, de mérgező gáz keletkezik, ha a helyiség levegőjébe kerül, majd hőforrással érintkezik, például hősugárzóval, gázfőzővel stb. Az újbóli üzemeltetés előtt egy erre képesített szakembernek ellenőriznie és igazolnia kell, hogy a szivárgás helye ki lett javítva, és a berendezés használható.

## NIGYÁZAT

A szárnyak és a lamellák szögének beállítására MINDIG vezeték nélküli távirányítót vagy egyéb más kezelőfelületet használjon. Ha a szárnyakat és a lamellákat kézzel próbálja mozgatni, akkor a mechanizmus eltörik.

## 🕂 VIGYÁZAT

SOHA ne legyenek közvetlenül a légáramlat útjában gyermekek, növények vagy állatok.

## A FIGYELEM

A klímaberendezés mellé NE tegyen és az egység közelében NE használjon gyúlékony hajtógázas palackot. Ellenkező esetben tűz keletkezhet.

## 🕂 VIGYÁZAT

NE üzemeltesse a rendszert levegőbe kerülő rovarirtó szer használatakor. A berendezésben felhalmozódhatnak a vegyszerek, és ez a vegyszerekre különösen érzékeny egyének egészségét veszélyeztetheti.

## A FIGYELEM

- Az egységben használt hűtőközeg kis mértékben tűzveszélyes, de általában NEM szokott szivárgás fellépni. Ha hűtőközeg-szivárgás miatt a szoba levegőjébe hűtőközeg kerül, és az nyílt lánggal vagy fűtőszállal érintkezik, az tüzet okozhat és ártalmas gázok keletkezhetnek.
- Kapcsoljon KI minden tűzveszélyes fűtőkészüléket, szellőztesse ki a helyiséget, és lépjen kapcsolatba a klímaberendezést forgalmazó márkaképviselettel.
- Az egységet addig NEM szabad ilyenkor használni, amíg azt a szakaszt, ahol a hűtőközeg szivárog, egy szakképzett szerelő meg nem javította.

### 3 A rendszerről

### **FIGYELEM**

- TILOS átlyukasztani vagy égésnek kitenni a hűtőközeget keringető alkatrészeket.
- A jégmentesítő folyamat felgyorsításához vagy a tisztításhoz kizárólag a gyártó által javasolt eszközöket használja, más anyagot vagy eljárást TILOS használni.
- Felhívjuk figyelmét, hogy a hűtőközeg szagtalan.

## **FIGYELEM**

A mechanikai sérülések elkerülése érdekében a berendezést olyan helyiségben kell tárolni, ahol nem működik állandó gyújtóforrás (pl.: nyílt láng, működő gázkészülék vagy elektromos fűtőberendezés). A helyiség méreteit az Általános biztonsági előírások fejezetben foglaltak határozzák meg.

## / VESZÉLY: ÁRAMÜTÉS VESZÉLYE

A klímaberendezés vagy a levegőszűrő tisztítása előtt le kell állítani, majd áramtalanítani kell az egész rendszert. Ellenkező esetben áramütés és sérülés következhet be.

## N VIGYÁZAT

Hosszabb időközönként ellenőrizni kell az egység rögzítésének és szerelvényeinek épségét. A meghibásodott berendezés leeshet és sérülést okozhat.

## / FIGYELEM

Magas helyeken végzett munkánál ügyeljen a létrára.

#### **FIGYELEM** <u>A</u>

Nem megfelelő tisztítószer vagy tisztítási eljárás károsíthatja a műanyag elemeket, illetve vízszivárgás jelentkezhet. Az elektromos alkatrészekre, például motorokrs fröccsenő tisztítószer meghibásodást, füstöt vagy szikrát okozhat.

## VESZÉLY: ÁRAMÜTÉS VESZÉLYE

Tisztítás előtt állítsa le a működést, és kapcsolja ki a főkapcsolót vagy húzza ki a tápkábelt. Ellenkező esetben áramütés és sérülés következhet be.

### **FIGYELEM**

Ha bármi gyanúsat észlel (pl. égett szagot), azonnal állítsa le a berendezést és áramtalanítsa.

Ha ilyen körülmények között tovább üzemeltetik a berendezést, akkor meghibásodhat, illetve áramütést vagy tüzet okozhat. Forduljon a forgalmazóhoz.

#### 3 A rendszerről

ANYAG

A2L

#### FIGYELMEZTETÉS: TŰZVESZÉLYES ENYHÉN

Az egység belsejében keringő hűtőközeg kis mértékben tűzveszélyes.

#### VIGYÁZAT A

A beltéri egység rádiófrekvenciás berendezést tartalmaz, a berendezés jelsugárzó része és a felhasználó között előírt minimális távolság 10 cm.

### MEGJEGYZÉS

NE használja a rendszert nem rendeltetésszerű célra. Az állag megóvása érdekében NE használja a berendezést precíziós műszerek, élelmiszerek, növények, állatok vagy művészeti alkotások hűtésére.

#### 3.1 Beltéri egység

#### VIGYÁZAT Æ

NE dugja az ujját, botot vagy más tárgyat a levegő bevagy kimenetéhez. A ventilátor gyors forgása sérülést okozhat.

#### INFORMÁCIÓ

A hangnyomásszint 70 dBA alatti.

#### FIGYELEM

i

- NE próbálja meg a klímaberendezést saját maga átalakítani, szétszerelni, áthelyezni vagy felújítani, mert a szakszerűtlen szétszerelés vagy üzembe helyezés áramütést vagy tüzet okozhat. Forduljon a forgalmazóhoz.
- · Hűtőközeg-szivárgás esetén ellenőrizze, hogy nincs-e véletlenül nyílt láng a közelben. A hűtőközeg önmagában teljesen biztonságos, nem mérgező és kis mértékben tűzveszélyes, de mérgező gáz keletkezik, ha a helyiség levegőjébe kerül, majd hőforrással érintkezik, például hősugárzóval, gázfőzővel stb. Az újbóli üzemeltetés előtt egy erre képesített szakembernek ellenőriznie és igazolnia kell, hogy a szivárgás helye ki lett javítva, és a berendezés használható.

#### 3.1.1 Beltéri egység kijelzője

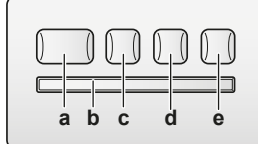

- а ON/OFF gomb
- b Jelvevő Időzítés lámpa (narancssárga) С
- d Figyelő szem lámpa (zöld)
- Vezeték nélküli adapter ON/OFF gomb е

#### ON/OFF (BE/KI) gomb

Ha nincs vezeték nélküli távirányító (kezelőfelület), a beltéri egységen található BE/KI gombot is használhatja Ha a működést ezzel a gombbal indították, az alábbi beállítások lesznek érvényben:

- Üzemmód = Automatikus
- Hőmérséklet beállítás=25°C
- A levegőfúvás-sebessége = Automatikus

#### 3.2 A kezelőfelület ismertetése

#### Vezeték nélküli távirányító

#### INFORMÁCIÓ li

A beltéri egységet vezeték nélküli távirányítóval szállítjuk. Ez a kézikönyv csak ennek a kezelőfelületnek a másik kezelőfelületet működtetését ismerteti. Ha kezelőfelület csatlakoztat. lásd а csatlakoztatott kézikönyvét.

- Közvetlen napfény. NE tegye olyan helyre a vezeték nélküli távirányítót, ahol közvetlen napfénynek van kitéve.
- A jeladón vagy a vevőn lévő szennyeződés az Por. érzékenységet csökkenti. Puha ronggyal törölje le a port.
- Fénycsövek. A jelátvitel megszűnhet, ha a helyiségben fénycső világít. Ebben az esetben forduljon a beszerelést végző személyhez.
- Egyéb alkalmazások. Ha a vezeték nélküli távirányító jeleit más elektromos készülék is veszi, akkor helyezze távolabbra azt a készüléket, vagy kérjen tanácsot a beszerelést végző személytől.
- Függönyök. Ellenőrizze, hogy az egység és a vezeték nélküli távirányító között NEM blokkolják függönyök vagy más tárgyak a jelátvitelt.

#### MEGJEGYZÉS

- NE eitse le a vezeték nélküli távirányítót.
- A vezeték nélküli távirányítót NEM érheti nedvesség.

#### 3.2.1 Alkatrészek: Vezeték nélküli távirányító

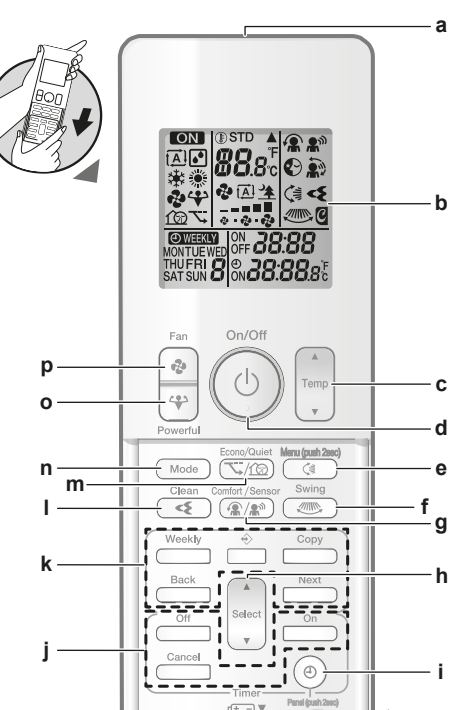

- Jeladó а
- LCD kijelző b
- Hőmérséklet-beállító gomb с
- d **BE/KI** gomb Függőleges legyezés és menü (nyomja le
  - 2 másodpercig) gomb
- Vízszintes legyezés gomb
- g Kényelmes levegőfúvás és figyelő szem üzemmód gomb
- h Kiválasztás gomb
- Óra és panelnyitás (nyomja le 2 másodpercig) gomb KI-/BEKAPCSOLÁS-időzítés funkció gombok
- Heti időszabályzó üzemmód gombok
- Flash Streamer (légtisztítás) üzemmód gomb m
- Gazdaságos és csendes kültéri egység üzemmód gomb n Üzemmód gomb
- 0
- Erős gomb Ventilátor gomb p

#### INFORMÁCIÓ | i |

A levegőszűrők tisztításakor a  $^{(\textcircled{O})}$  használatával (tartsa lenyomva 2 másodpercig) nyissa fel el az elülső panelt. Lásd "7.4 Az elülső panel felnyitása" [> 17].

#### A vezeték nélküli távirányító működtetése 3.2.2

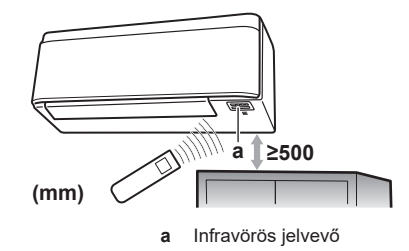

Megjegyzés: Ne legyen semmilyen akadály az infravörös jelvevő alatt 500 mm-en belül. Ezek befolyásolhatják a vezeték nélküli távirányító jelvételi teljesítményét.

A jeladót irányítsa a beltéri egységen lévő infravörös jelvevő 1 felé (legnagyobb adatátviteli távolság 7 m).

Eredmény: Ha a beltéri egység jelet kap a vezeték nélküli távirányítóról, a következő hangot fogja hallani:

| Hang           | Leírás         |
|----------------|----------------|
| Két hangjelzés | Működés indul. |

### 4 Üzemeltetés előtt

| Hang              | Leírás                  |  |
|-------------------|-------------------------|--|
| Hangjelzés        | Beállítások módosítása. |  |
| Hosszú hangjelzés | Üzemelés leállása.      |  |

## 4 Üzemeltetés előtt

### 4.1 A vezeték nélküli távirányító felszerelése

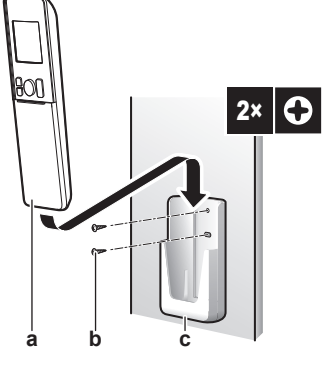

- Vezeték nélküli távirányító
- b Csavarok (nem tartozék)
   c Vezeték nélküli távirányító tartója
- 1 Válasszon egy helyet, ahol a jel eléri az egységet.
- 2 Erősítse a tartót a falra vagy hasonló helyre csavarokkal.
- 3 Akassza a vezeték nélküli távirányítót a tartóba.

### 4.2 Az elemek behelyezése

Az elemek hozzávetőleg 1 évig használhatók.

- 1 Vegye le az előlap fedelét.
- 2 Helyezzen be egyszerre mindkét elemet.
- 3 Tegye vissza az előlap fedelét.

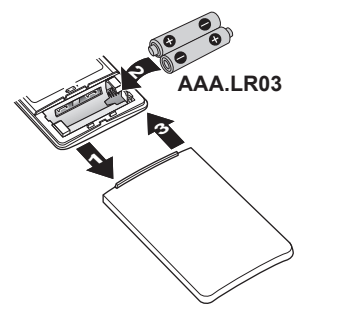

#### INFORMÁCIÓ

i.

- Az akkumulátor alacsony töltöttségét a villogó LCD kijelző mutatja.
- MINDIG egyszerre cserélje mindkét elemet.

## 4.3 Órabeállítás

Ha a beltéri egység belső órája NINCS a pontos időre állítva, akkor a BEKAPCSOLÁS-időzítés, a KIKAPCSOLÁS-időzítés és a heti időszabályzó funkció NEM fog helyesen működni. Az órát újra be kell állítani:

- Ha az áramköri megszakító KIKAPCSOLTA AZ EGYSÉGET.
- Áramkimaradás után.
- Ha a vezeték nélküli távirányítóban elemet cseréltek.

### 4.3.1 Az óra beállítása

**Megjegyzés:** Ha az idő NINCS beállítva, állítsa be az MON lehetőséget, a  $\Phi$  és  $\mbox{CDD}$  jelzés villog.

**1** Nyomja meg a <sup>(@)</sup> gombot.

Eredmény: A MON és a 🕑 jelzés villog.

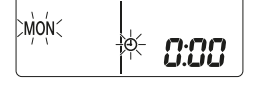

- 2 A select vagy gomb megnyomásával állítsa be a hét napját.
- Nyomja meg a <sup>(●)</sup> gombot.
   Eredmény: villog.

Ereameny: O Villog

4 Nyomja meg a select vagy a gombot a pontos idő beállításához.

**Megjegyzés:** A state vagy a gomb lenyomva tartása növeli vagy csökkenti az időállítás sebességét.

**5** Nyomja meg a <sup>(@)</sup> gombot.

Eredmény: A beállítás kész. • villog.

| MON | Φ | 15;30 |  |
|-----|---|-------|--|
|     |   |       |  |

### 4.4 A beltéri egység kijelzőjének fényereje

Állítsa be a beltéri egység kijelzőjének fényerejét a kívánt értékre, vagy kapcsolja KI a kijelzőt.

#### 4.4.1 A beltéri egység kijelzőjének fényerőbeállítása

Tartsa lenyomva a gombot legalább 2 másodpercig.
 Eredmény: A / menü megjelenik a kijelzőn. / villog.

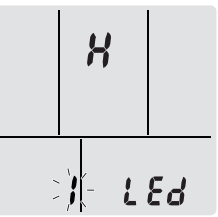

- **2** Nyomja meg a gombot.
- **3** Nyomja meg a select vagy gombot a beállítás módosításához, az alábbiak szerint:

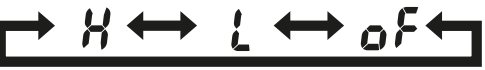

| villog. | A fényerő |
|---------|-----------|
| X       | Magas     |
| Ĺ       | Alacsony  |
| ٥۶      | Кі        |

4 A kiválasztott beállítás megerősítéséhez nyomja meg a gombot.

Eredmény: A fényerő beállítását módosították.

**Megjegyzés:** A kijelző 60 másodperc múlva automatikusan visszatér az alapértelmezett képernyőre. A <u>Cancel</u> gomb kétszeri megnyomásával hamarabb tér vissza az alapértelmezett képernyőre.

### 4.5 A tápellátás bekapcsolása

1 Kapcsolja be a megszakítót.

**Eredmény:** A beltéri egység terelőlapjai egyszer felnyílnak és lecsukódnak a referenciahely beállításához.

### 4.6 A beltéri egység pozícióbeállításának módosítása

A beltéri egység pozícióját úgy válassza meg, hogy az egység ne fújja a levegőt közvetlenül a falra.

- Tartsa lenyomva a gombot legalább 2 másodpercig.
   Eredmény: A / menü megjelenik a kijelzőn.
- 2 Nyomja meg a <sup>usect</sup> vagy a sect a menü átváltásához **3** lehetőségre.

Eredmény: A 3 menü megjelenik a kijelzőn. 3 villog.

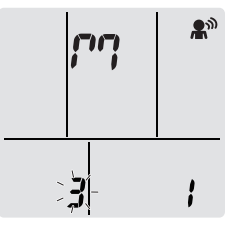

3 A gomb megnyomásával válassza ki a menüt.
 Eredmény: / villog.

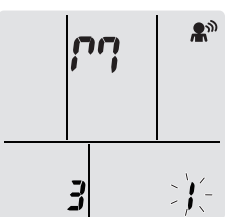

4 Nyomja meg a vagy seet gombot a beállítás módosításához, az alábbiak szerint:

# ┍╾┍┍╗╺╾

| Ha az egység…                          | Jelölés | Villog | Eredmény |
|----------------------------------------|---------|--------|----------|
| A fal közepén (gyári<br>alapbeállítás) | רין     | 1      |          |
| ≤500 mm a faltól a jobb<br>oldalon     | r9      | 2      |          |
| ≤500 mm a faltól a bal<br>oldalon      | Ρŗ      | 3      |          |

**Eredmény:** A levegőfúvás tartománya be lesz állítva, hogy a levegő ne érje közvetlenül a falat.

### Működés

#### INFORMÁCIÓ

5

A beltéri egységet vezeték nélküli távirányítóval szállítjuk. Ez a kézikönyv csak ennek a kezelőfelületnek a működtetését ismerteti. Ha másik kezelőfelületet csatlakoztat, lásd a csatlakoztatott kezelőfelület kézikönvvét.

### 5.1 Működési tartomány

A rendszert az alábbi hőmérséklet- és páratartalom-tartományban kell üzemeltetni a biztonságos és hatékony működés érdekében.

|                      | Hűtés és<br>szárítás <sup>(a)(b)</sup> | Fűtés <sup>(a)</sup> |
|----------------------|----------------------------------------|----------------------|
| Kültéri hőmérséklet  | –10~46°C DB                            | –15~24°C DB          |
| Beltéri hőmérséklet  | 18~32°C DB                             | 10~30°C DB           |
| Beltéri páratartalom | ≤80% <sup>(a)</sup>                    |                      |

<sup>(a)</sup> Egy biztonsági eszköz leállíthatja a rendszer működését, ha az egység az üzemi tartományán kívül működik.

- <sup>(b)</sup> Ha az egység az üzemi tartományán kívül működik,
- páralecsapódás és vízcsepegés jelentkezhet.

## 5.2 Üzemmód és célhőmérséklet

**Mikor?** Állítsa be a rendszer üzemmódját és a célhőmérsékletet, amikor a következőt szeretné elvégezni:

- Helyiség fűtése vagy lehűtése
- Levegő keringetése fűtés és hűtés nélkül
- A helyiség páratartalmának csökkentése

Mit? A rendszer a felhasználó beállításaitól függően eltérő módon üzemelhet.

| Beállítás   | Leírás                                                                                                    |
|-------------|----------------------------------------------------------------------------------------------------|
| Automatikus | A rendszer a beállított célhőmérsékletre<br>hűti vagy fűti a helyiséget. Szükség<br>esetén automatikusan átvált a hűtés és<br>a fűtés között. |
| Szárítás    | A rendszer csökkenti a helyiség<br>páratartalmát.                                                                                             |
| 💥 Fűtés     | A rendszer a beállított célhőmérsékletre<br>fűti a helyiséget.                                                                                |
| Hűtés       | A rendszer a beállított célhőmérsékletre<br>hűti a helyiséget.                                                                                |
| Ventilátor  | A rendszer csak a levegőáramlást<br>szabályozza (légszállítás és<br>levegőáramlás iránya).                                                    |
|             | Ha a rendszer NEM szabályozza a<br>hőmérsékletet.                                                                                             |

#### Kiegészítő információk:

- Kültéri hőmérséklet. A rendszer hűtési vagy fűtési hatásfoka csökken, ha a külső hőmérséklet túl magas vagy túl alacsony.
- Jégmentesítés üzemmód. Fűtés üzemmód közben a kültéri egységen jég keletkezhet, ami rontja a fűtési teljesítményt. Ilyenkor a rendszer automatikusan jégtelenítő működésre kapcsol, hogy a jeget eltávolítsa. Jégmentesítés alatt a beltéri egység NEM fúj meleg levegőt.
- **Páratartalom-érzékelő.** Szabályozza a páratartalmat a páratartalom csökkentésével hűtési folyamat során.

#### 5.2.1 A működés indítása/leállítása üzemmód és a hőmérséklet beállítása

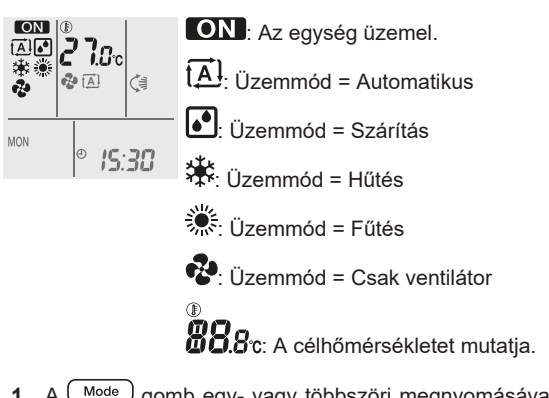

1 A Mode gomb egy- vagy többszöri megnyomásával állítsa be a kívánt üzemmódot.

Eredmény: Az üzemmód az alábbi sorrendben állítható be:

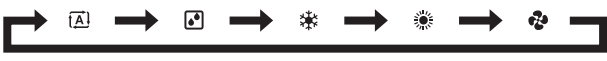

2 Nyomja meg a <sup>(b)</sup> gombot az üzemeltetés **indításához**.

**Eredmény:** ON és a kiválasztott üzemmód jelenik meg az LCD kijelzőn.

3 Nyomja meg a vagy vagy femp gombot egy vagy több alkalommal a hőmérséklet csökkentéséhez vagy növeléséhez.

| Hűtés<br>üzemmód | Fűtés<br>üzemmód | Automatikus<br>üzemmód | Szárítás vagy<br>csak ventilátor<br>mód |
|------------------|------------------|------------------------|-----------------------------------------|
| 18~32°C          | 10~30°C          | 18~30°C                | _                                       |

Megjegyzés: Szárítás vagy csak ventilátor mód használata közben nem lehet módosítani a hőmérsékletet.

4 A <sup>(b)</sup> gomb megnyomásával **állítsa le** az üzemmódot.

**Eredmény:** A **ON** jelzés eltűnik az LCD kijelzőről. A működésjelző lámpa kialszik.

### 5.3 Légszállítás

1 Nyomja meg a 🕑 gombot a választáshoz:

| ₽<br><b>_</b> | A légszállítás " <b>—</b> " és " <b>—</b> " között 5 fokozatban<br>állítható                         |
|---------------|----------------------------------------------------------------------------------------------------|
| t <u>A</u> l  | Automatikus levegőfúvás                                                                              |
| <b>全</b>      | Beltéri egység csendes működése. Ha a levegőfúvás beállítása "之", a beltéri egység zaja kisebb lesz. |

INFORMÁCIÓ

- Amikor az egység eléri a beállított célhőmérsékletet hűtés vagy fűtés vagy üzemmódban, a ventilátor leáll.
- Szárítás mód használata közben NEM LEHET módosítani a légszállítás beállítását.

#### 5.3.1 A levegőfúvás sebességének beállítása

1 Nyomja meg a gombot a beállítás módosításához, az alábbiak szerint:

┍┿᠅᠒ ᠊᠆᠆ᢣ᠅᠌ ᠆᠆᠂᠂᠂

## 5.4 Levegőáramlás iránya

Mikor? A levegőfúvás kívánt irányának beállítása.

**Mit?** A rendszer a felhasználó beállításaitól függően eltérő irányban fújhatja be a levegőt (legyezés vagy rögíztett pozíció). Ehhez a vízszintes terelőlapokat (szárnyakat) vagy a függőleges terelőlapokat (lamellákat) mozgatja.

| Beállítás                                 | Levegőáramlás iránya               |
|-------------------------------------------|------------------------------------|
| C ≇ Automatikus<br>függőleges legyezés    | Felfelé és lefelé mozog.           |
| Automatikus<br>vízszintes legyezés        | Oldalra mozog.                     |
| رَ≣ٍ <b>+ ﷺ</b> 3-D<br>levegőfúvási irány | Váltakozva mozog fel-le és oldalra |
| []                                        | Rögzített helyzetben marad.        |

#### 🔨 VIGYÁZAT

A szárnyak és a lamellák szögének beállítására MINDIG vezeték nélküli távirányítót vagy egyéb más kezelőfelületet használjon. Ha a szárnyakat és a lamellákat kézzel próbálja mozgatni, akkor a mechanizmus eltörik.

A szárny mozgástartománya üzemmódonként eltérő. A szárny megáll a felső állásban, amikor a levegőfűvás sebessége alacsonyra vált a felfelé és lefelé kegyezés beállítása közben.

#### 5.4.1 A levegőfúvás függőleges irányának beállítása

1 Nyomja meg a 🤇 gombot.

**Eredmény:** Sielenik meg az LCD kijelzőn. A szárnyak (vízszintes terelőlapok) legyezni kezdenek.

2 Rögzített pozíciók használatakor nyomja meg a () gombot, amint a szárnyak elérik a kívánt pozíciót.

**Eredmény:** A 🗯 jelzés eltűnik az LCD kijelzőről. A szárnyak abbahagyják a mozgást.

#### 5.4.2 A levegőfúvás vízszintes irányának beállítása

1 Nyomja meg a gombot.

**Eredmény:** jelenik meg az LCD kijelzőn. A lamellák (függőleges terelőlapok) legyezni kezdenek.

2 Rögzített pozíciók használatakor nyomja meg a gombot, amint a lamellák elérik a kívánt pozíciót.

**Eredmény:** A *j*elzés eltűnik az LCD kijelzőről. A lamellák abbahagyják a mozgást.

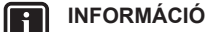

Ha az egységet a szoba sarkába szereli be, a lamellákat a fallal ellentétes irányba kell állítani. A hatékonyság csökken, ha a fal blokkolja a levegőáramlást.

#### 5.4.3 3D levegőfúvási irány használata

1 Nyomja meg a 🕼 és a 🕬 gombot.

**Eredmény:** (\*) és (\*) jelenik meg az LCD kijelzőn. A szárnyak (vízszintes terelőlapok) és a lamellák (függőleges terelőlapok) legyezni kezdenek.

2 Rögzített pozíciók használatakor nyomja meg a s gombot, amint a szárnyak és a lamellák elérik a kívánt pozíciót.

**Eredmény:** A 🗯 és 🦇 jelzés eltűnik az LCD kijelzőről. A szárnyak és a lamellák abbahagyják a mozgást.

### 5.5 A kényelmes levegőfúvás és a figyelő szem üzemmód

Használhat kényelmes és figyelő szem üzemmódot külön vagy együttes kombinációban is.

#### 5.5.1 Kényelmes levegőfúvás üzemmód

Az egység automatikusan változtatja a levegőfúvás irányát a helyiség hatékonyabb felfűtése vagy lehűtése érdekében. A berendezésből közvetlenül kifújt levegőnek kevésbé érezhető a hatása.

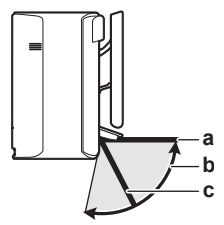

- a A szárny helyzete hűtés vagy szárítás üzemmódban
   b Legyezési tartomány fűtés üzemmódban (függőeleges levegőfúvás BE)
- A szárny helyzete fűtés üzemmódban (függőeleges levegőfúvás KI)

#### Hűtés és szárítás üzemmódban

A levegőfúvás iránya be lesz állítva, hogy a levegő a mennyezet teljes hosszában mozogjon.

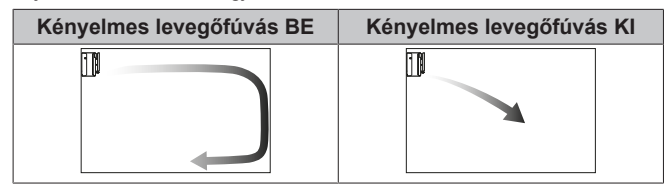

#### Fűtés üzemmódban

A levegőfúvás iránya be lesz állítva, hogy a levegő a padló teljes hosszában mozogjon. Az egység érzékeli a helyiség és a padló hőmérsékletét és automatikusan válasz 1-et a 3 levegőfúvási irányból.

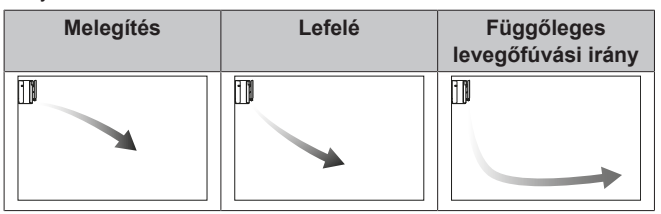

#### INFORMÁCIÓ

i

i

Ha szeretné deaktiválni a függőleges levegőfúvás funkciót (pl. bútor vagy tárgy van az egység alatt), lásd "A függőleges levegőfúvás funkció BE-/ KIKAPCSOLÁSA" [• 9]. Ha a függőleges levegőfúvás funkciót deaktiválta, a levegőfúvás iránya lefelé lesz állítva.

#### INFORMÁCIÓ

Az erős és a kényelmes levegőfúvás üzemmód egyszerre NEM HASZNÁLHATÓ. Az utoljára kiválasztott funkció élvez elsőbbséget. Ha függőleges automatikus legyezést választott, a kényelmes levegőfúvás üzemmód megszakad.

#### A függőleges levegőfúvás funkció BE-/ KIKAPCSOLÁSA

- Tartsa lenyomva a gombot legalább 2 másodpercig.
   Eredmény: A / menü megjelenik a kijelzőn.
- 2 Nyomja meg a vagy a select a menüképernyő átváltásához.

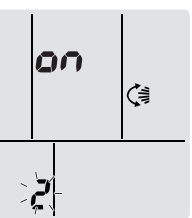

- 3 Nyomja meg a gombot a beállítás módosításához.
- 4 Nyomja meg a vagy seect gombot a beállítás módosításához.

| villog. | A függőleges levegőfúvás… |  |
|---------|---------------------------|--|
| on      | BE van kapcsolva          |  |
| ٥۶      | KI van kapcsolva          |  |

5 A kiválasztott beállítás megerősítéséhez nyomja meg a gombot.

**Megjegyzés:** A kijelző 60 másodperc múlva automatikusan visszatér az alapértelmezett képernyőre. A Cancel gomb kétszeri megnyomásával hamarabb tér vissza az alapértelmezett képernyőre.

### 5.5.2 Figyelő szem üzemmód

A rendszer az emberi mozgás észlelésekor automatikusan beállítja a levegőfúvás irányát és a hőmérsékletet, hogy a levegőt ne fújja közvetlenül az emberekre. Ha nem észlelhető mozgás 20 percig, a rendszer energiatakarékos üzemmódba kapcsol:

#### A figyelő szem szenzorról

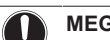

#### MEGJEGYZÉS

- NE ütögesse, és ne nyomja erővel a figyelő szem szenzort. Ellenkező esetben meghibásodást eredményezhet.
- NE tegyen nagyobb tárgyat a Figyelő szem szenzor közelébe.

### INFORMÁCIÓ

Erős vagy éjszakai üzemmód (KIKAPCSOLÁS időzítő) NEM HASZNÁLHATÓ egyszerre Intelligens szem üzemmóddal. Az utoljára kiválasztott funkció élvez elsőbbséget.

- Észlelési tartomány. 9 méternél kevesebb.
- Észlelési érzékenység. Az elhelyezés, a szobában tartózkodó személyek száma, a hőmérséklet-tartomány stb. függvényében változik.
- Téves észlelés. A szenzor hibásan érzékelhet kisállatokat, napfényt, libbenő függönyt stb.

#### 5.5.3 Kényelmes levegőfúvás és figyelő szem üzemmód indítása/leállítása

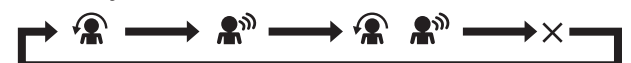

| Kijelzés                          | Működés                                  |
|-----------------------------------|------------------------------------------|
|                                   | Kényelmes levegőfúvás                    |
| <b>A</b> <sup>®</sup>             | Figyelő szem                             |
| <b>**</b> + <b>*</b> <sup>*</sup> | Kényelmes levegőfúvás és figyelő<br>szem |

| Kijelzés | Működés               |
|----------|-----------------------|
| _        | Mindkettő deaktiválva |

**Megjegyzés:** Ha a beltéri egységgel szemben mindkét területen vannak emberek, vagy túl sok az ember, akkor mindkét funkciót használja egyidejűleg.

2 A funkció leállításához nyomja meg a **(𝔅/𝔅)** gombot, amíg mindkét szimbólum eltűnik az LCD kijelzőről.

### 5.6 Erőteljes üzemeltetés

Ez az üzemmód gyorsan a legnagyobb teljesítményre állítja a hűtést vagy fűtést bármilyen üzemmódban. A berendezés a lehető legnagyobb teljesítményt adja le.

#### INFORMÁCIÓ

li

Az erős üzemmódot NEM LEHET a gazdaságos, kényelmes levegőfúvás és csendes kültéri egység üzemmóddal együtt használni. Az utoljára kiválasztott funkció élvez elsőbbséget.

Az erős üzemmódban NEM növekszik az egység teljesítménye, ha az már eleve maximális teljesítménnyel üzemelt.

### 5.6.1 Az Erős üzemmód indítása/leállítása

1 Nyomja meg a 🖤 gombot az indításhoz.

**Eredmény:** jelzés jelenik meg az LCD-n. Az Erős üzemmód 20 percig működik, ezt követően az üzemmód visszatér az előzőleg beállított módra.

2 Nyomja meg a 🖤 gombot a leállításhoz.

**Eredmény:** A 💙 jelzés eltűnik az LCD kijelzőről.

Megjegyzés: Erős üzemmód csak működő egységnél választható.

A <sup>(</sup><sup>(</sup>) megnyomáskor vagy ha üzemmódot vált, az üzemmód leáll; a ♥ eltűnik az LCD kijelzőről.

### 5.7 Gazdaságos és csendes kültéri egység üzemmód

#### 5.7.1 Gazdaságos üzemmód

Ez az üzemmód egy olyan funkció, amely hatékony működést tesz lehetővé azáltal, hogy korlátozza a maximális teljesítményfelvételt. A funkció hasznos például olyan esetekben, amikor ügyelni kell arra, hogy a hálózati megszakító ne kapcsoljon le, ha a rendszer más berendezésekkel egyidejűleg működik.

INFORMÁCIÓ

- Az Erős és a Gazdaságos üzemmód egyszerre NEM HASZNÁLHATÓ. Az utoljára kiválasztott funkció élvez elsőbbséget.
- · A Gazdaságos üzemmód csökkenti a kültéri egység teljesítményfelvételét а kompresszor forgási sebességének csökkentésével. Ha а teljesítményfelvétel eleve alacsony, akkor а GAZDASÁGOS üzemmódra váltással а teljesítményfelvétel nem csökken tovább.

#### 5.7.2 Csendes kültéri egység üzemmód

A csendes kültéri egység üzemmódot használja, ha csökkenti kívánja a kültéri egység működési zaját. **Példa:** Éjszaka.

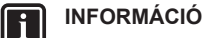

- Az erős és a csendes kültéri egység üzemmód egyszerre NEM használható. Az utoljára kiválasztott funkció élvez elsőbbséget.
- Ez a funkció nem áll rendelkezésre automatikus, hűtés és fűtés üzemmódban.
- A csendes kültéri egység üzemmód korlátozza a kompresszor forgási sebességét. Ha a kompresszor forgási sebessége már alacsony, a csendes kültéri egység funkció NEM csökkenti tovább a kompresszor forgási sebességét.

#### 5.7.3 Gazdaságos és csendes kültéri egység üzemmód indítása/leállítása

Nyomja meg még egyszer vagy többször a Signal gombot.
 Eredmény: A beállítás a következő sorrendben módosul.

 $\overline{\nabla} \longrightarrow \widehat{(a)} \longrightarrow \widehat{(a)} \overline{\nabla} \longrightarrow \times \longrightarrow$ 

| Kijelzés | Működés                                 |
|----------|-----------------------------------------|
| 7        | Gazdaságos                              |
| 1<br>CD  | Csendes kültéri egység                  |
| ╲;+ᡗᢙ    | Gazdaságos és csendes kültéri<br>egység |
|          | Mindkettő deaktiválva                   |

2 A funkció leállításához nyomja meg a <u>√/ஹ</u> gombot, amíg mindkét szimbólum eltűnik az LCD kijelzőről.

**Megjegyzés:** A gazdaságos üzemmód csak működő berendezésnél választható. A <sup>(b)</sup> gomb megnyomásakor a beállítások törlődnek, és a jelzés eltűnik az LCD kijelzőről.

**Megjegyzés:** A frig jelzés akkor is megmarad az LCD kijelzőn, ha az egységet kikapcsolja a vezeték nélküli távirányítóval vagy a beltéri egység ON/OFF kapcsolóval.

### 5.8 Flash streamer (légtisztítás) üzemmód

A Streamer nagy sebességű elektronáramlást hoz létre, erős oxidálási teljesítménnyel a kellemetlen szagok megszüntetése érdekében. Ez a funkció a titán-apatit szagtalanító szűrővel és levegőszűrővel együtt tisztítja meg a szoba levegőjét.

#### INFORMÁCIÓ

- A nagy sebességű elektronok az egység belsejében lesznek létrehozva és onnét távoznak el a biztonságos üzemelés biztosítása érdekében.
- A Streamer működése sercegő hanggal járhat.
- Ha az üzemmód közben a légszállítás gyengül, a Streamer kisülései időlegesen szünetelhetnek, hogy a ne áramoljon ki érezhető ózonszag.

#### 5.8.1 Flash Streamer (légtisztítás) üzemmód indítása/leállítása

Előfeltétel: Ellenőrizze, hogy az egység működik (ON látható a vezeték nélküli távirányító LCD kijelzőjén).

1 Nyomja meg a **Som** gombot.

**Eredmény:** jelzés jelenik meg az LCD kijelzőn, és a szoba levegőjét tisztítja a rendszer, ha az egység üzemel.

2 Egy üzemmód leállításához nyomja meg a **S** gombot.

**Eredmény:** A < ielzés eltűnik az LCD kijelzőről, és a funkció működése leáll.

#### KI-/BEKAPCSOLÁS-időzítés 5.9 funkció

Az időszabályzó funkcióval automatikusan be-/kikapcsolható a klímaberendezés éjszaka vagy reggel. A KIKAPCSOLÁS-időzítés és a BEKAPCSOLÁS-időzítés funkció egymással kombinálva is használható.

A KI-/BEKAPCSOLÁS időzítő beállításának két típusa van:

- 24 órás KI-/BEKAPCSOLÓ időzítő (alapértelmezett). Az egység üzemelése a beállított időben fog leállni/elindulni. Példa: A BEKAPCSOLÓ időzítő beállítása 13:30, az egység 13:30-kor kezdi meg az üzemelést.
- 12 órás KI-/BEKAPCSOLÓ visszaszámláló időzítő. Az egység a beállított órák letelte után az egység leáll/elindul. Példa: A BEKAPCSOLÓ időzítő beállítása 10:30-kor 3 óra, az egység 13:30-kor kezdi meg az üzemelést.

Megjegyzés: A két időzítőbeállítás típus kombinálható.

#### INFORMÁCIÓ

Programozza újra az időzítőt az alábbi esetekben:

- A megszakító lekapcsolta az egységet.
- Áramkimaradás történt.
- Ha a vezeték nélküli távirányítóban elemet cseréltek.

#### INFORMÁCIÓ

Bármely időzítő funkció használata előtt a pontos időt be KELL állítani. Lásd "4.3.1 Az óra beállítása" [▶6].

#### 24 órás KI-/BEKAPCSOLÓ időzítő 5.9.1 beállítása

#### A KIKAPCSOLÁS-időzítés üzemmód indítása/ leállítása

1 Nyomja meg a Off gombot az indításhoz.

Eredmény: DOD jelzés jelenik meg az LCD-n és a OFF villog. A O jelzés és a hét napja eltűnik az LCD kijelzőről.

0:00 OFF(

i

i

- Nyomja meg a select vagy gombot az időbeállítás 2 módosításához.
- 3 Nyomja újra meg a Off gombot.

Eredmény: A OFF jelzés és a beállított időpont megjelenik az LCD kijelzőn.

Eredmény: Az időzítés lámpa világít.

#### INFORMÁCIÓ

A setect vagy gomb minden megnyomásakor az időpont 10 percet ugrik előre. A gombok lenyomva tartása felgyorsítja az időbeállítást.

4 Egy üzemmód leállításához nyomja meg a Cancel gombot.

Eredmény: A LLU és OFF jelzés eltűnik az LCD kijelzőről, és az időzítés lámpa kialszik. A 🕑 jelzés és a hét napja megjelenik az LCD kijelzőn.

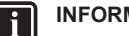

#### INFORMÁCIÓ

Ha megadja a BEKAPCSOLÁSI vagy KIKAPCSOLÁSidőzítést, a beállítást a készülék a memóriájában eltárolja. Ha kicseréli az elemeket a vezeték nélküli távirányítóban, a táviránvító megőrzi a BE-/KIKAPCSOLÁS időzítő időbeállításait, azonban az időzítő törölve lesz.

#### Éjjeli mód

Ha meg van adva KIKAPCSOLÁS-IDŐZÍTÉS, а klímaberendezés automatikusan kiigazítja a hőmérsékletbeállítást (0,5°C-kal magasabbra hűtéskor és 2,0°C-kal alacsonyabbra fűtéskor), hogy a kényelmes alvás érdekében megelőzze a túlzott hűtést vagy fűtést.

#### A BEKAPCSOLÁS-időzítés üzemmód indítása/ leállítása

1 Nyomja meg a On gombot az indításhoz.

Eredmény: Dillé jelzés jelenik meg az LCD-n és a ON villog. A O jelzés és a hét napja eltűnik az LCD kijelzőről.

φής **δ:00** 

- Nyomja meg a select vagy gombot az időbeállítás 2 módosításához.
- 3 Nyomja újra meg a On gombot.

Eredmény: A ON jelzés és a beállított időpont megjelenik az LCD kijelzőn. Az időzítés lámpa világít.

### INFORMÁCIÓ

A set vagy gomb minden megnyomásakor az időpont 10 percet ugrik előre. A gombok lenyomva tartása felgyorsítja az időbeállítást.

4 Egy üzemmód leállításához nyomja meg a Cancel gombot.

Eredmény: A O.UU és ON jelzés eltűnik az LCD kijelzőről, és az időzítés lámpa kialszik. A Θ jelzés és a hét napja megjelenik az LCD kijelzőn.

#### A KI- és BEKAPCSOLÁS-időzítés kombinálása

Az időzítők beállításához lásd "A KIKAPCSOLÁS-időzítés üzemmód indítása/leállítása" [> 11] és "A BEKAPCSOLÁSidőzítés üzemmód indítása/leállítása" [> 11].

Eredmény: OFF és ON jelzés jelenik meg az LCD kijelzőn.

#### Példa:

| Kijelzés             | Aktuális idő | Beállítás,<br>miközben…   | Működés                                                |
|----------------------|--------------|---------------------------|--------------------------------------------------------|
| OFF 7:00<br>ON 74:00 | 6:00         | az egység<br>üzemel.      | Leáll 7:00<br>órakor, majd<br>elindul 14:00<br>órakor. |
|                      |              | az egység NEM<br>működik. | 14:00-kor<br>elindul.                                  |

Megjegyzés: Ha az időzítő beállítása aktív, a pontos idő NEM jelenik meg az LCD kijelzőn.

#### 5.9.2 12 órás KI-/BEKAPCSOLÓ időzítő beállítása

# A KI-/BEKAPCSOLÁS-időzítés üzemmód visszaszámlálójának indítása/leállítása

1 Nyomja meg és tartsa lenyomva a Off vagy a On gombot legalább 5 másodpercre, ha a ▲ villog, engedje fel a gombot.

#### Eredmény:

| òff: <b>Ihr</b> | KIKAPCSOLÁS időzítőhöz <i>Ihr</i> jelenik meg az LCD<br>kijelzőn és <b>OFF</b> villog, a ⊕ jelzés és a hét napja eltűnik<br>az LCD kijelzőről. |
|-----------------|----------------------------------------------------------------------------------------------------|
| in: Ihr         | BEKAPCSOLÁS időzítőhöz <i>lhr</i> jelenik meg az LCD<br>kijelzőn és ON villog. A ℗ jelzés és a hét napja eltűnik<br>az LCD kijelzőről.         |

- 2 Nyomja meg a steel vagy gombot az időbeállítás módosításához. Az időtartam 1~12 óra között állítható be. A gombok megnyomásakor az időbeállítás 1 órával nő vagy csökken.
- 3 Nyomja meg a Off vagy On gombot a beállítás megerősítéséhez.

**Eredmény:** OFF és/vagy ON jelzés és a beállított időpont megjelenik az LCD kijelzőn. Az időzítés lámpa világít. Az LCD kijelzőn megjelenő idő automatikusan visszaszámol 1 órát minden eltelt órával.

**Példa:** Ha a KIKAPCSOLÁS időzítő 3 órára van állítva, a kijelzett idő az alábbiak szerint változik:  $3hr \rightarrow 2hr \rightarrow 1hr \rightarrow üres$  (KI)

- 4 Ha szeretné visszaállítani a beállítást 24 órás KI-/ BEKAPCSOLÁS időzítőre, ismételje meg az 1. lépést. ha a kezdőképernyőn a OFF és/vagy ON NEM villog.
- 5 Az időzítő beállítás törléséhez nyomja meg a Cancel gombot.

#### Az időzítő kijelzési módok kombinálása

Különböző kijelzési módok (24 órás és 12 órás visszaszámláló KI-/ BEKAPCSOLÁS időzítő) használható KIKAPCSOLÓ és BEKAPCSOLÓ időzítőhöz egyidőben.

1 A beállítást lásd "A KIKAPCSOLÁS-időzítés üzemmód indítása/ leállítása" [> 11], "A BEKAPCSOLÁS-időzítés üzemmód indítása/leállítása" [> 11] és "A KI-/BEKAPCSOLÁS-időzítés üzemmód visszaszámlálójának indítása/leállítása" [> 12].

#### Példa:

| Kijelzés | Aktuális idő | Beállítás,<br>miközben… | Működés                                                                                    |
|----------|--------------|-------------------------|--------------------------------------------------------------------------------------------|
|          | 22:00        | az egység<br>üzemel.    | <ul> <li>Leáll 1:00<br/>órakor<br/>(3 órával az<br/>aktuális idő<br/>után)</li> </ul>      |
| OFF 3hr  |              |                         | <ul> <li>6:00-kor<br/>elindul.</li> <li>(8 órával az<br/>aktuális idő<br/>után)</li> </ul> |

**Megjegyzés:** Ha az időzítő beállítása aktív, a pontos idő NEM jelenik meg az LCD kijelzőn.

### 5.10 Heti időszabályzó üzemmód

#### 

Az alábbi beállítási eljárás csak a vezeték nélküli távirányítóra vonatkozik. A heti időszabályozó funkciót azonban az ONECTA alkalmazással ajánlott elvégezni. További információk: "5.11 Vezeték nélküli LAN-kapcsolat" [▶ 14].

Ezzel a funkcióval a hét minden napjára legfeljebb 4 időzítési beállítást lehet elmenteni.

Példa: Hozzon létre eltérő beállításokat hétfőtől péntekig és a hétvégékre.

| A hét napja                                                                                             | Beállítási példa                                                                        |
|----------------------------------------------------------------------------------------------------|-----------------------------------------------------------------------------------------|
| Hétfő                                                                                                   | 1 2 3 4<br>ON OFF ON OFF                                                                |
| <ul> <li>Legfeljebb 4 beállítást<br/>hozzon létre.</li> </ul>                                           | 6:00 8:30 17:30 22:00                                                                   |
| Keddtől péntekig                                                                                        | 1 2 3 4<br>ON OFF ON OFF                                                                |
| <ul> <li>Ha a beállítások<br/>megegyeznek a<br/>hétfőivel, használja a<br/>másolás funkciót.</li> </ul> | 6:00 8:30 17:30 22:00                                                                   |
| Szombat                                                                                                 |                                                                                         |
| <ul> <li>Nincs időzítőbeállítás</li> </ul>                                                              |                                                                                         |
| Vasárnap                                                                                                | 1 2 3 4<br>ON OFF. OFF ON                                                               |
| <ul> <li>Legfeljebb 4 beállítást<br/>hozzon létre.</li> </ul>                                           | 25°C         27°C         27°C           8:00         10:00         19:00         21:00 |

- BE-BE-BE beállítás. Lehetővé teszi az üzemmód és a célhőmérséklet ütemezését.
- KI-KI-KI beállítás. Minden naphoz csak a kikapcsolási idő adható meg.

**Megjegyzés:** Ügyeljen arra, hogy a vezeték nélküli távirányítót irányítsa a beltéri egység felé, és figyeljen a nyugtázó sípolásra a heti időszabályozó működésének beállítása közben.

#### INFORMÁCIÓ

Bármely időzítő funkció használata előtt a pontos időt be KELL állítani. Lásd "4.3.1 Az óra beállítása" [› 6].

#### 

- A heti időszabályzó és a KI-/BEKAPCSOLÁS-időzítés funkció NEM használható egyszerre. A KI-/ BEKAPCSOLÁS-időzítés funkció élvez elsőbbséget. A heti időszabályzó készenléti állapotra vált, és a
   WEEKY jelzés eltűnik az LCD kijelzőről. Ha a KI-/ BEKAPCSOLÁS-időzítés befejeződött, automatikusan aktiválódik a heti időszabályzó funkció is.
- A heti időszabályzó funkcióval a hét kívánt napját, a KI-/BEKAPCSOLÁS-időzítés üzemmódot, az időpontot és a hőmérsékletet (csak a BEKAPCSOLÁS-időzítés esetében) lehet beállítani. A többi beállítást az előző BEKAPCSOLÁS-időzítés beállítása határozza meg.

#### 5.10.1 A heti időszabályzó funkció beállítása

- 1 Nyomja meg a 😔 gombot.
  - Eredmény: Az adott napra vonatkozóan megjelenik a hét napja és a program száma.

|--|

2 A <sup>Seven</sup> vagy (seven) gomb megnyomásával válassza ki a hét napját és a program számát.

3 Nyomja meg a Next gombot.

**Eredmény:** A hét napját a rendszer állítja be. **WEEKLY** és ON jelzés villog.

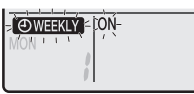

4 Nyomja meg a vagy a select gombot az üzemmód kiválasztásához.

**Eredmény:** A beállítás a következő sorrendben módosul:

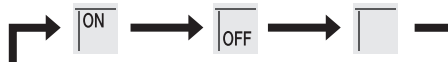

| Kijelzés | Jellemzők           |
|----------|---------------------|
| ON       | BEKAPCSOLÁS-időzítő |
| OFF      | KIKAPCSOLÁS-időzítő |
| Üres     | Törli a programot   |

5 Nyomja meg a <u>Next</u> gombot.

**Eredmény:** A KI-/BEKAPCSOLÁS-időzítés üzemmód be van állítva. A(z)

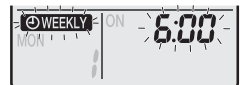

**Megjegyzés:** Nyomja meg a Back gombot az előző képernyőre való visszatéréshez. Ha üres beállítást választott, folytassa 9. lépéssel.

- 6 Nyomja meg a vagy a seet gombot az idő kiválasztásához. Az idő 0:00 és 23:50 között, 10 perces időközökkel állítható be.
- 7 Nyomja meg a Next gombot.

**Eredmény:** Az idő beállítása megtörténik, a OWEEKLY és hőmérséklet jelzés villog.

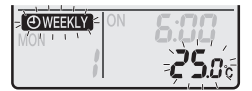

**Megjegyzés:** Nyomja meg a Back gombot az előző képernyőre való visszatéréshez. Ha KIKAPCSOLÁS-időzítő beállítást választott, folytassa a 9. lépéssel.

8 A seed yagy seed gomb megnyomásával állítsa be a kívánt hőmérsékletet.

**Megjegyzés:** A heti időszabályozóhoz beállított hőmérséklet csak akkor jelenik meg, ha beállítja heti időzítő üzemmódot.

### INFORMÁCIÓ

A hőmérséklet 10~32°C értékre állítható a vezeték nélküli távirányítón, azonban:

- hűtés és automatikus üzemmódban az egység minimum 18°C-on üzemel akkor is, ha a beállítás 10~17°C;
- fűtés és automatikus üzemmódban az egység maximum 30°C-on üzemel akkor is, ha a beállítás 31~32°C.
- 9 Nyomja meg a Next gombot.

**Eredmény:** A hőmérséklet és az idő a BEKAPCSOLÁSidőzítéshez lesz beállítva. Az idő a KIKAPCSOLÁS-időzítéshez lesz beállítva. Az időzítés lámpa sárgán világít.

Eredmény: Megjelenik az új programozási képernyő.

10 Ismételje meg az előző eljárást egy másik program beállításához vagy nyomja meg a gombot a beállítás befejezéséhez. Eredmény: OWEEKLY jelzés jelenik meg az LCD-n.

Megjegyzés: A program azonos beállításokkal bemásolható egy másik napra. Lásd "5.10.2 A programok másolása" [▶ 13].

#### 5.10.2 A programok másolása

A létrehozott program bemásolható egy másik naphoz. Az átmásolt program teljes beállítása átkerül a célként kiválasztott naphoz.

- 1 Nyomja meg a 😔 gombot.
- Nyomja meg a set vagy gombot a másolni kívánt hét kiválasztásához.
- 3 Nyomja meg a Copy gombot.

**Eredmény:** Az átmásolt program beállítása átkerül a célként kiválasztott naphoz.

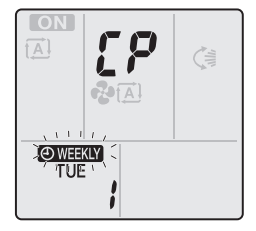

- 4 A state vagy gomb megnyomásával válassza ki a hét kívánt célnapját.
- 5 Nyomja meg a Copy gombot.

**Eredmény:** A teljes program a kiválasztott napra lesz átmásolva és az időzítés lámpa narancssárgán világít.

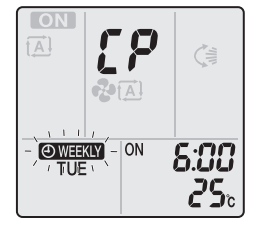

**Megjegyzés:** Ismételje meg az eljárást, ha másik napra is szeretné átmásolni az adatokat.

6 Nyomja meg a 😔 gombot a beállítás eltárolásához.

Eredmény: OWEEKLY jelzés jelenik meg az LCD-n.

Megjegyzés: A program beállításainak másolás utáni módosításához lásd "5.10.1 A heti időszabályzó funkció beállítása" [▶ 12].

#### 5.10.3 Programok megerősítése

Megerősítheti a beállítást, ha az összes programot saját igényei szerint állította be.

1 Nyomja meg a 😔 gombot.

**Eredmény:** Megjelenik az adott napra vonatkozóan a hét napja és a program száma.

| O WEEKLY | ∾ <b>5:00</b> |
|----------|---------------|
| TUE      | 25.0°         |
|          |               |

2 A vagy seet gomb megnyomásával válassza ki a hét napját és a megerősíteni kívánt program számát, és tekintse meg a program adatait.

**Megjegyzés:** A programbeállítás módosításához lásd "5.10.1 A heti időszabályzó funkció beállítása" [> 12].

3 A megerősítés mód törléséhez nyomja meg a 😔 gombot.

### 5 Működés

#### 5.10.4 A heti időszabályzó kikapcsolása és visszakapcsolása

1 A heti időszabályozó kikapcsolásához nyomja meg a Weekly gombot, amikor a WEEKLY jelzés látható az LCD kijelzőn.

**Eredmény:** A OWEEKLY jelzés eltűnik az LCD kijelzőről, és az időzítés lámpa kialszik.

2 A heti időszabályozó újraindításához nyomja meg újra a Weekly gombot.

Eredmény: Az utolsó beállított programozási mód lesz használva.

#### 5.10.5 Programok törlése

#### Egyes programok törlése

Ezt a funkciót használja az egyéni programbeállítások törléséhez.

Eredmény: Megjelenik a hét napja és a program száma.

- 2 A vagy select gomb megnyomásával válassza ki a hét törölni kívánt napját.
- **3** Nyomja meg a <u>Next</u> gombot.

Eredmény: OWEEKLY, ON és OFF jelzés villog.

4 Nyomja meg a vagy select gombot, és válassza az "üres" beállítást.

Eredmény: A beállítás a következő sorrendben módosul:

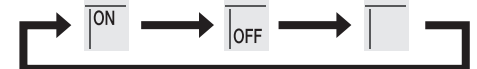

**5** Nyomja meg a <u>Next</u> gombot.

Eredmény: A kiválasztott program ezzel törlődik.

6 Nyomja meg a 😔 gombot a kilépéshez.

Eredmény: A megmaradt programok aktívak maradnak.

# A hét meghatározott napjára vonatkozó program törlése

Ezt a funkciót használja, ha törölni szeretné a hét egyik napjára vonatkozó összes programbeállítást. Ezt a funkciót használhatja megerősítés vagy beállítás módban.

- 1 Nyomja meg a 😔 gombot.
- 2 A vagy select gomb megnyomásával válassza ki a hét törölni kívánt napját.
- 3 Tartsa lenyomva a Weekly gombot kb. 5 másodpercig.

**Eredmény:** A kiválasztott napra vonatkozó összes programot törli a rendszer.

4 Nyomja meg a 😔 gombot a kilépéshez.

Eredmény: A megmaradt programok aktívak maradnak.

#### Összes program törlése

Ezt a funkciót használja, ha törölni szeretné a hét összes napjára vonatkozó összes programot. Ez az eljárás NEM használható beállítás módban.

1 Tartsa lenyomva a Weekly gombot kb. 5 másodpercig az alapértelmezett képernyőn.

Eredmény: Minden program törlődik.

### 5.11 Vezeték nélküli LAN-kapcsolat

Egyszerűen csatlakoztassa az egységét az otthoni hálózatához és töltse le az alkalmazást a termosztát cseréjéhez, a hőmérsékletütemezés beállításához és az energiafogyasztás ellenőrzéséhez.

Részletes jellemzők, beállítási módszerek, Gy.I.K., hibaelhárítási ötletek az app.daikineurope.com oldalon találhatók.

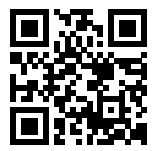

Az ügyfél felelőssége biztosítani:

- Okostelefon vagy táblagép, az app.daikineurope.com oldalon előírt Android vagy iOS támogatott verziójával.
- Internet vonal és kommunikációs eszköz, például modem, útválasztó, stb.
- Vezeték nélküli LAN hozzáférési pont
- Telepített ingyenes ONECTA alkalmazás.

**Megjegyzés:** Szükség esetén adja meg az egységen vagy a tartozéktasakon található SSID és KEY számot.

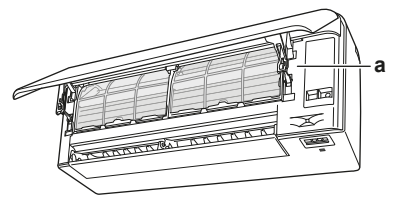

a SSID számot és jelszót tartalmazó címke

#### 5.11.1 Óvintézkedések a vezeték nélküli LAN használatához

NE használja az alábbiak közelében:

- Orvosi berendezések. Pl. szívritmusszabályozót vagy defibrillátort használó személyek. Ez a termék elektromágneses interferenciát okozhat.
- Automatikus vezérlőeszközök. Pl. automatikus ajtók vagy tűzjelző berendezések. Ez a termék a berendezés hibás működését okozhatja.
- Mikrohullámú sütő. Befolyásolhatja a LAN kommunikációt.

#### 5.11.2 Az ONECTA alkalmazás telepítése

- Lépjen a Google Play (Android eszközökhöz) vagy az App Store (iOS eszközökhöz) alkalmazásba, és keresse az "ONECTA" alkalmazást.
- 2 Az ONECTA alkalmazás telepítéséhez kövesse a képernyőn megjelenő utasításokat.

#### 

Az ONECTA alkalmazás letöltéséhez és mobiltelefonra vagy táblagépre való telepítéséhez olvassa le a QR-kódot:

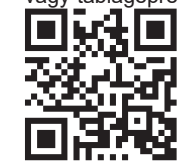

#### 5.11.3 A vezeték nélküli kapcsolat beállítása

A vezeték nélküli adaptert kétféleképp csatlakoztathatja otthoni hálózatára.

- Okoseszkö (okostelefon, táblagép) és SSID (Service Set Identifier) és KEY (jelszó) használatával
- A Wi-Fi útválasztó WPS (Wi-Fi Protected Setup) gombjával.
- További információkat és a Gy.I.K. részt lásd app.daikineurope.com.

**Megjegyzés:** A beállítás a vezeték nélküli távirányítóval végezhet el, a vezeték nélküli LAN beállítási menüben. Beállítás közben mindig irányítsa a vezeték nélküli távirányító jeladóját az egységen található jelvevőre.

#### INFORMÁCIÓ

Ügyeljen rá, hogy a vezeték nélküli kapcsolat beállítása előtt állítsa le a működést. A csatlakozás NEM végezhető el, amíg az egység üzemel.

- 1 A vezeték nélküli kapcsolat beállítása előtt állítsa le a működést.
- 2 Ellenőrizze, hogy a vezeték nélküli útválasztó elég közel legyen, és semmi ne akadályozza a jelvételt.

| Menü | Leírás                                   |
|------|------------------------------------------|
| 1    | Csatlakozási állapot ellenőrzése         |
| 2    | Csatlakoztatás WPS gombbal               |
| 3    | Csatlakoztatás SSID és KEY használatával |
| 8    | Gyári beállítások visszaállítása         |
| ٥۶۶  | Vezeték nélküli LAN KI                   |

#### A vezeték nélküli LAN csatlakozási állapotának megerősítése

Tartsa lenyomva a regerősítő képernyő (/ menü).

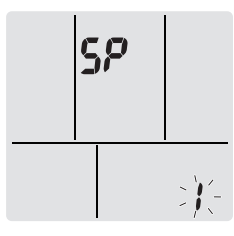

- 2 A választás megerősítéséhez nyomja meg a gombot.
   Eredmény: Ha az egység egy jelet vesz, "sípolás" hallható.
- 3 Ellenőrizze a beltéri egység LED kijelzőjét.

| …lámpa villog.     | Állapot                  |
|--------------------|--------------------------|
| ldőzítő            | Kommunikáció rendben     |
| Üzemmód és időzítő | Kommunikáció KIKAPCSOLVA |

4 A Cancel gomb megnyomásával kiléphet a menüből.

**Eredmény:** A kijelző ezután visszatér az alapértelmezett képernyőre.

# A vezeték nélküli LAN csatlakoztatása az otthoni hálózatához

A vezeték nélküli adaptert az alább lehetőségekkel csatlakoztathatja az otthoni hálózathoz:

- WPS gomb (Wi-Fi Protected Setup) az útválasztón (ha van ilyen),
- Az SSID (Service Set Identifier) és a KEY (jelszó) az egységen található.

#### Csatlakoztatás WPS gombbal

1 Tartsa lenyomva a 🖤 gombot legalább 5 másodpercig az alapértelmezett képernyőn.

Eredmény: Megjelenik a megerősítő képernyő (/ menü).

2 Tartsa lenyomva a <sup>temp</sup> vagy <sup>temp</sup> gombot, amíg a WPS beállítási kijelző (♂ menü) meg nem jelenik.

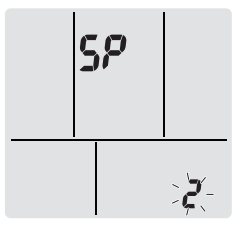

- 3 A választás megerősítéséhez nyomja meg a gombot. Eredmény: Ha az egység egy jelet vesz, "sípolás" hallható.
- 4 Nyomja meg a kommunikációs eszközön (pl. útválasztón) található WPS gombot kb. 1 percen belül. Lásd a kommunikációs eszköz kézikönyvét.

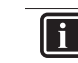

#### INFORMÁCIÓ

Ha az útválasztóhoz nem lehet csatlakozni, próbálja meg a "Csatlakoztatás SSID és KEY számmal" [▶ 15] eljárást.

5 A Cancel gomb megnyomásával kiléphet a menüből.

**Eredmény:** A kijelző ezután visszatér az alapértelmezett képernyőre.

#### Csatlakoztatás SSID és KEY számmal

1 Tartsa lenyomva a egyptication gombot legalább 5 másodpercig az alapértelmezett képernyőn.

Eredmény: Megjelenik a megerősítő képernyő (/ menü).

2 Tartsa lenyomva a <sup>temp</sup> vagy <sup>temp</sup> gombot, amíg az AP mód kijelző (∄ menü) meg nem jelenik.

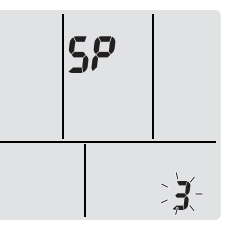

- A választás megerősítéséhez nyomja meg a gombot.
   Eredmény: Ha az egység egy jelet vesz, "sípolás" hallható.
- 4 Csatlakoztassa okoseszközét a hozzáférési ponthoz normál vezeték nélküli hálózatként.
- 5 Adja meg az egységen vagy a tartozékkészleten található SSID számot és jelszót.
- 6 Indítsa el a ONECTA alkalmazást és kövesse a képernyőn megjelenő utasításokat.

**Eredmény:** A vezeték nélküli adapter mód automatikusan átvált AP módról FUTÁS módra, és az időzítő LED villog.

7 A Cancel gomb megnyomásával kiléphet a menüből.

**Eredmény:** A kijelző ezután visszatér az alapértelmezett képernyőre.

#### A csatlakozási beállítások visszaállítása gyári alapbeállításra

A csatlakozási beállításokat akkor állítsa vissza gyári alapbeállításra, ha szeretne:

- váltani WPS és AP csatlakozási lehetőség között,
- lecsatlakozni a Wi-Fi adapterről és a kommunikációs eszközről (pl. útválasztóról) vagy az okoseszközről,
- ha a kapcsolat nem jött létre, ismételje meg a beállítást.

### 6 Energiatakarékos és optimális üzemmód

1 Tartsa lenyomva a gombot legalább 5 másodpercig az alapértelmezett képernyőn.

Eredmény: Megjelenik a megerősítő képernyő (/ menü).

2 Nyomja le többször a <sup>temp</sup> vagy <sup>temp</sup> gombot, amíg a Я menü meg nem jelenik.

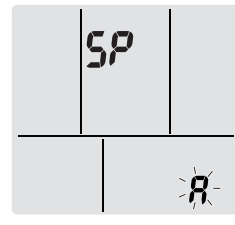

3 Tartsa lenyomva a (\*) gombot legalább 2 másodpercig a kiválasztás megerősítéséhez.

**Eredmény:** Ha az egység egy jelet vesz, "sípolás" hallható. **Eredmény:** A beállítás visszaáll a gyári alapértelmezett beállításra.

4 A Cancel gomb megnyomásával kiléphet a menüből.

**Eredmény:** A kijelző ezután visszatér az alapértelmezett képernyőre.

#### A vezeték nélküli LAN csatlakozás kikapcsolása

Az alábbiak használatával kapcsolhatja ki a vezeték nélküli kapcsolatot:

- a vezeték nélküli adapter ON/OFF gombja az egységen,
- kezelőfelület.

#### A vezeték nélküli adapter BE/KI kapcsoló gombjának használata

 Nyomja meg a vezeték nélküli adapter ON/OFF kapcsolóját.
 Eredmény: A vezeték nélküli adapter kommunikációja KIKAPCSOL.

**Megjegyzés:** Nyomja meg újra a ON/OFF kapcsolót a vezeték nélküli adapter bekapcsolásához.

#### A kezelőfelület használata

1 Tartsa lenyomva a 🖤 gombot legalább 5 másodpercig az alapértelmezett képernyőn.

Eredmény: Megjelenik a megerősítő képernyő (/ menü).

2 Tartsa lenyomva a vagy (Temp) gombot, amíg a KI menü meg nem jelenik.

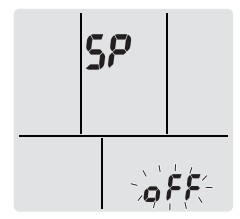

3 Tartsa lenyomva a (\*) gombot legalább 2 másodpercig a kiválasztás megerősítéséhez.

**Eredmény:** Ha az egység egy jelet vesz, "sípolás" hallható. **Eredmény:** Kommunikáció KIKAPCSOLVA.

A Cancel gomb megnyomásával kiléphet a menüből.

**Eredmény:** A kijelző ezután visszatér az alapértelmezett képernyőre.

### 6 Energiatakarékos és optimális üzemmód

#### INFORMÁCIÓ

- Ha az egység KI van kapcsolva, a berendezés akkor is áramot vesz fel.
- Ha áramszünet után visszaáll az áramellátás, az előzőleg kiválasztott üzemmód folytatódik.

#### 🔨 VIGYÁZAT

SOHA ne legyenek közvetlenül a légáramlat útjában gyermekek, növények vagy állatok.

#### MEGJEGYZÉS

NE helyezzen tárgyakat beltéri és/vagy a kültéri egység alá, mert a tárgyak elázhatnak. Az egységen vagy a berendezés hűtőközegcsövein lecsapódott kondenzvíz, a levegőszűrő vagy a kondenzvíz-elvezetés eltömődése miatt víz csöpöghet a berendezésből, ami kárt tehet az alá tett tárgyban vagy beszennyezheti azokat.

### FIGYELEM

A klímaberendezés mellé NE tegyen és az egység közelében NE használjon gyúlékony hajtógázas palackot. Ellenkező esetben tűz keletkezhet.

#### NIGYÁZAT

NE üzemeltesse a rendszert levegőbe kerülő rovarirtó szer használatakor. A berendezésben felhalmozódhatnak a vegyszerek, és ez a vegyszerekre különösen érzékeny egyének egészségét veszélyeztetheti.

## 7 Karbantartás és szerelés

### 7.1 Áttekintés: karbantartás és szerelés

A szerelőnek évente karbantartást kell fizetnie.

#### A hűtőközegről

A termék fluorozott, üvegházhatású gázokat tartalmaz. NEM szabad a gázokat a légkörbe engedni.

Hűtőközeg típusa: R32

Globális felmelegedési potenciál (GWP): 675

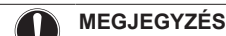

A karbantartást a meghatalmazott üzembe helyezőnek vagy szakképzett szerelőnek KELL elvégezni.

A karbantartást legalább évente egyszer ajánlott elvégezni. Előfordulhat azonban, hogy a vonatkozó szabályozások rövidebb karbantartási időszakokat írnak elő.

### FIGYELEM

- Az egységben használt hűtőközeg kis mértékben tűzveszélyes, de általában NEM szokott szivárgás fellépni. Ha hűtőközeg-szivárgás miatt a szoba levegőjébe hűtőközeg kerül, és az nyílt lánggal vagy fűtőszállal érintkezik, az tüzet okozhat és ártalmas gázok keletkezhetnek.
- Kapcsoljon KI minden tűzveszélyes fűtőkészüléket, szellőztesse ki a helyiséget, és lépjen kapcsolatba a klímaberendezést forgalmazó márkaképviselettel.
- Az egységet addig NEM szabad ilyenkor használni, amíg azt a szakaszt, ahol a hűtőközeg szivárog, egy szakképzett szerelő meg nem javította.

### FIGYELEM

- TILOS átlyukasztani vagy égésnek kitenni a hútőközeget keringető alkatrészeket.
- A jégmentesítő folyamat felgyorsításához vagy a tisztításhoz kizárólag a gyártó által javasolt eszközöket használja, más anyagot vagy eljárást TILOS használni.
- Felhívjuk figyelmét, hogy a hűtőközeg szagtalan.

### FIGYELEM

A mechanikai sérülések elkerülése érdekében a berendezést olyan helyiségben kell tárolni, ahol nem működik állandó gyújtóforrás (pl.: nyílt láng, működő gázkészülék vagy elektromos fűtőberendezés). A helyiség méreteit az Általános biztonsági előírások fejezetben foglaltak határozzák meg.

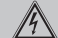

/!\

### VESZÉLY: ÁRAMÜTÉS VESZÉLYE

A klímaberendezés vagy a levegőszűrő tisztítása előtt le kell állítani, majd áramtalanítani kell az egész rendszert. Ellenkező esetben áramütés és sérülés következhet be.

### FIGYELEM

Az áramütést vagy a tűz megelőzése érdekében:

- Az egységet NEM szabad bő vízzel lemosni!
- NEM szabad nedves kézzel a berendezéshez nyúlni.
- NE tegyen olyan tárgyat az egységre, amely vizet tartalmaz.

#### VIGYÁZAT

Hosszabb időközönként ellenőrizni kell az egység rögzítésének és szerelvényeinek épségét. A meghibásodott berendezés leeshet és sérülést okozhat.

#### VIGYÁZAT

A hőcserélő bordáit NEM szabad megérinteni. Ezek a bordák élesek, emiatt könnyen vágott sebet ejthetnek.

#### FIGYELEM

Magas helyeken végzett munkánál ügyeljen a létrára.

### 7.2 A beltéri egység és a vezeték nélküli távirányító tisztítása

### FIGYELEM

Nem megfelelő tisztítószer vagy tisztítási eljárás károsíthatja a műanyag elemeket, illetve vízszivárgás jelentkezhet. Az elektromos alkatrészekre, például motorokrs fröccsenő tisztítószer meghibásodást, füstöt vagy szikrát okozhat.

#### VESZÉLY: ÁRAMÜTÉS VESZÉLYE

Tisztítás előtt állítsa le a működést, és kapcsolja ki a főkapcsolót vagy húzza ki a tápkábelt. Ellenkező esetben áramütés és sérülés következhet be.

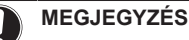

/4\

- NE használjon benzint, hígítót, súrolóport vagy folyékony rovarirtó szert. Lehetséges következmény: elszíneződés vagy deformálódás.
- NE használjon 40°C-nál melegebb vizet vagy levegőt.
   Lehetséges következmény: elszíneződés vagy deformálódás.
- NE használjon súrolószereket.
- NE használjon súrolókefét. Lehetséges következmény: A felületkezelés leválhat.
- Végfelhasználó SOHA nem tisztíthatja meg az egység belső részeit; ezt a munkát szakképzett szerelőnek kell elvégezni. Forduljon a forgalmazóhoz.
- 1 Puha ruhával tisztítsa. Ha a foltokat nehéz eltávolítani, használjon vizet vagy egy semleges oldószert.

### 7.3 Az elülső panel tisztítása

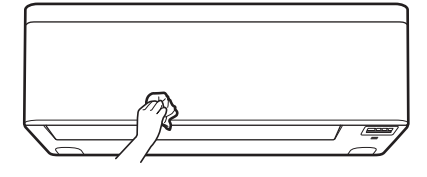

1 Puha ruhával tisztítsa meg az elülső panelt. Ha a foltokat nehéz eltávolítani, használjon vizet vagy egy semleges oldószert.

### 7.4 Az elülső panel felnyitása

Nyissa ki az elülső panelt a kezelőfelülettel.

- 1 Állítsa le a működést.
- Tartsa lenyomva a <sup>(</sup>) gombot a kezelőfelületen legalább 2 másodpercig.

Eredmény: Az elülső panel kinyílik.

**Megjegyzés:** Nyomja meg és tartsa lenyomva a <sup>(\*)</sup> gombot legalább 2 másodpercig, az elülső panel bezárásához.

- 3 Kapcsolja ki a tápellátást.
- 4 Nyomja le az elülső panel hátoldalán található mindkét zárat.
- 5 Nyissa fel az elülső panelt, amíg a tartó a rögzítőfülbe nem rögzül.

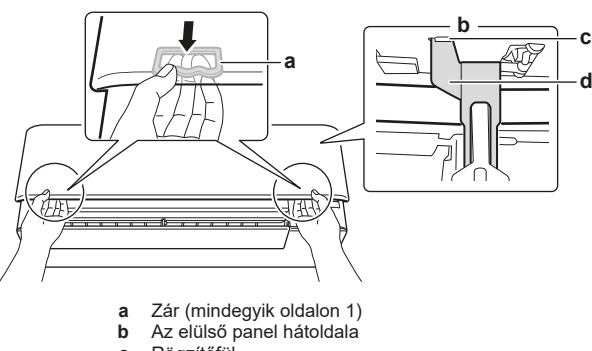

- c Rögzítőfül d Tartókeret
- d Tartokere

### 7 Karbantartás és szerelés

### INFORMÁCIÓ

Ha NEM található a vezeték nélküli távirányító vagy más vezérlőt használ. Óvatosan húzza fel az elülső panelt az alábbi ábra alapján.

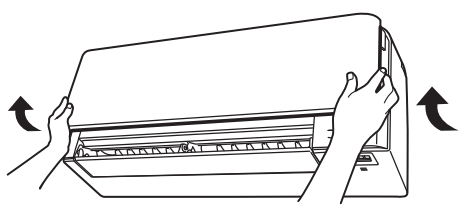

### 7.5 A levegőszűrők bemutatása

Ha az egységet szennyezett szűrővel működteti, akkor a szűrő:

- a levegőt NEM TUDJA szagtalanítani,
- NEM tisztítja a levegőt,
- nem biztosít megfelelő a fűtést/hűtést,
- kellemetlen szag keletkezhet.

#### A Daikin termékekben kezelt árucikkek az EU 528/2012 sz. rendelete alapján

| Biocid termék kezelt árucikke | Levegőszűrő                                                                                                    |
|-------------------------------|----------------------------------------------------------------------------------------------------|
| Hatóanyag                     | Ezüstfoszfát üveg                                                                                                 |
| Tartalom                      | <0,02%                                                                                                    |
| CAS sz.                       | 308069-39-8                                                                                                    |
| Hatóanyag funkció             | Vírus- és baktériumölő hatás                                                                                      |
| Biztonsági adatok             | RoHS kompatibilis, nem mérgező<br>vagy maró hatású.                                                               |
|                               | Nincs előírt személyi<br>védőfelszerelés.                                                                         |
|                               | Az ártalmatlanítást a<br>hulladékkezelésre vonatkozó jogi<br>és szabályozási előírások szerint<br>kell elvégezni. |
|                               | Tárolás szobahőmérsékleten.                                                                                       |
|                               | <b>Szembe kerülés</b> - vízzel mossa<br>ki                                                                        |
|                               | <b>Bőrre kerülés -</b> mossa le vízzel,<br>a bőrre nincs hatással                                                 |
|                               | Belélegzés - nincs feltüntetve<br>ilyen jellegű veszély                                                           |

### 7.6 A levegőszűrők tisztítása

- Nyomja meg az egyes levegőszűrők közepén található fület, majd húzza lefelé.
- 2 Húzza ki a levegőszűrőket.

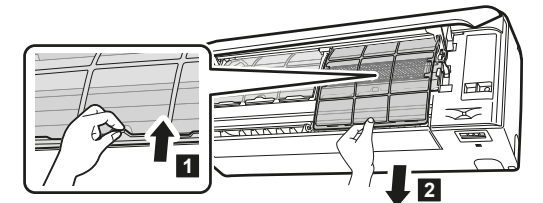

**3** Vegye ki a titán-apatit szagtalanító szűrőt és az ezüst részecskeszűrőt a fülekről.

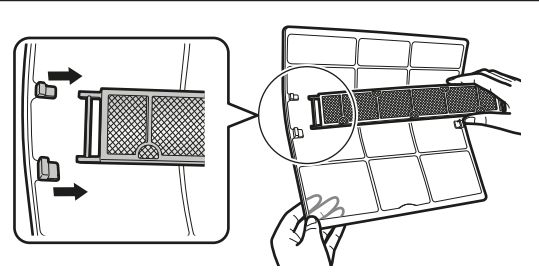

4 Mossa át vízben a levegőszűrőket, vagy tisztítsa meg porszívóval.

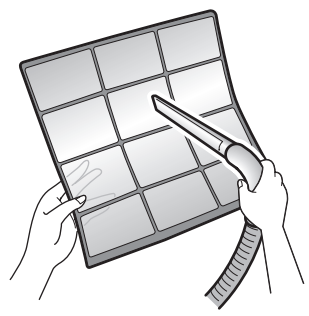

5 Körülbelül 10–15 percig áztassa kézmeleg vízben.

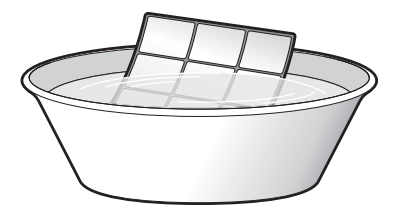

### INFORMÁCIÓ

- Ha a port NEM tudja könnyen eltávolítani, akkor a levegőszűrőket áztassa be semleges kémhatású folyékony tisztítószerrel elkevert langyos vízbe. A levegőszűrőket árnyékos helyen hagyja megszáradni.
- Ügyeljen rá, hogy kivegye a titán-apatit szagtalanító szűrőt és az ezüst részecskeszűrőt.
- Tanácsos a levegőszűrőket 2 hetente megtisztítani.

### 7.7 Titán-apatit szagtalanító szűrő és ezüst részecskeszűrő (Ag-ion szűrő) tisztítása

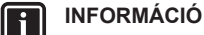

Legalább 6 hónaponként tisztítsa meg a szűrőt vízzel.

1 Vegye le a titán-apatit szagtalanító szűrőt és ezüst részecskeszűrőt mind a 4 pecekről.

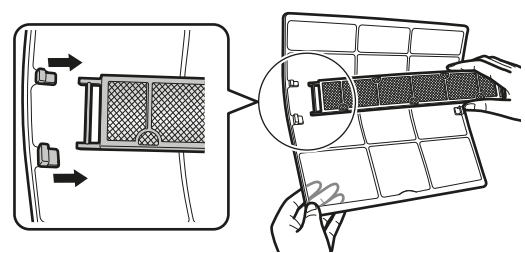

2 Porszívóval tisztítsa meg a szűrőt.

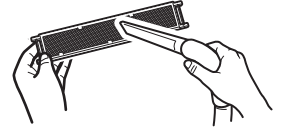

3 Áztassa a szűrőt meleg vízben 10 - 15 percig.

Megjegyzés: NE vegye ki a szűrőt a keretből.

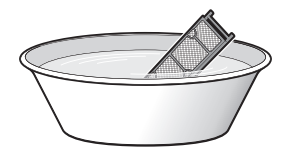

4 Mosás után rázza le a vizet a szűrőről, és árnyékos helyen hagyja megszáradni. NE kösse le a szűrőt a víz eltávolítása közben.

### 7.8 Titán-apatit szagtalanító szűrő és ezüst részecskeszűrő (Ag-ion szűrő) cseréje

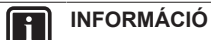

Legalább 3 évente cserélje a szűrőt.

 A szűrőt vegye ki a szűrőkeret fülei mögül, és cserélje a szűrőt egy újra.

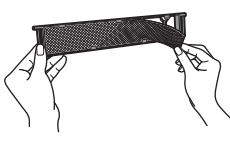

#### INFORMÁCIÓ

- A szűrőkeretet NE dobja el, használja fel újra.
- Az elhasznált szűrőket a nem égethető hulladék közé kell dobni.

A titán-apatit szagtalanító szűrő vagy ezüst részecskeszűrő rendeléséhez forduljon a márkakereskedéshez.

| Elem                     | Alkatrész azonosítója |
|--------------------------|-----------------------|
| Titán szagtalanító szűrő | KAF970A46             |
| Ezüst részecskeszűrő     | KAF057A41             |

## 7.9 Az elülső panel lezárása

- 1 Tegye be a szűrőket, ahogy voltak.
- 2 Emelje meg kissé az elülső panelt és vegye ki a tartót a rögzítőfülből.

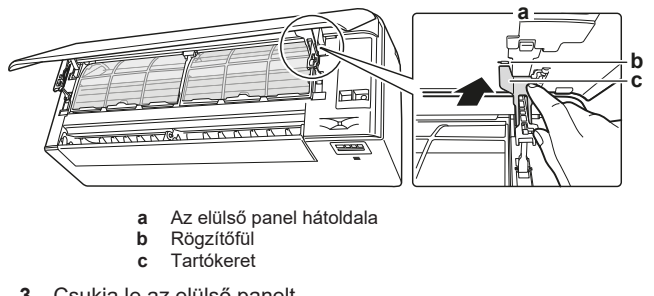

**3** Csukja le az elülső panelt.

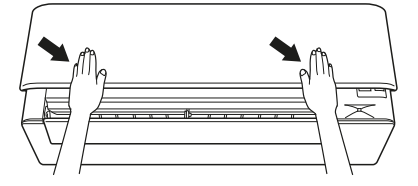

4 Finoman nyomja le az elülső panelt, amíg a helyére nem pattan.

### 7.10 Az elülső panel eltávolítása

### INFORMÁCIÓ

Csak akkor vegye le az elülső panelt, ha cserélni KELL.

- 1 Nyissa fel az elülső panelt. Lásd "7.4 Az elülső panel felnyitása" [▶ 17].
- 2 Nyissa fel a panel hátoldalán található panelzárakat (mindegyik oldalon 1).

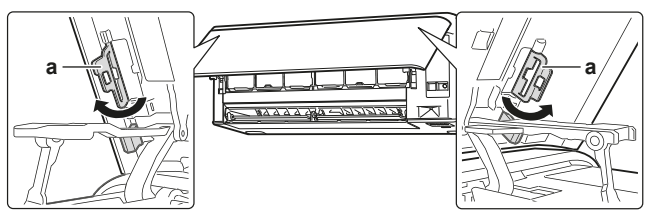

**a** Panelzár

**3** A jobb kart nyomja finoman jobbra, hogy a jobb oldalon a tengely lekapcsolódjon az ékhoronyból.

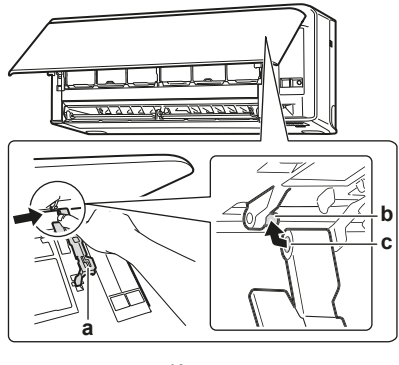

4 Ugyanígy válassza le a bal oldalon is az elülső panel tengelyét a horonyról.

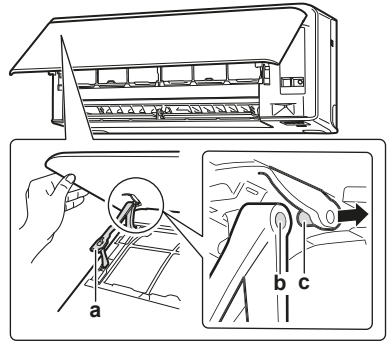

a Karb Ékhorony

- c Tengely 55 Vegye le az elülső panelt.
- 6 Az elülső panel visszahelyezéséhez fordított sorrendben végezze el a műveleteket.

### 7.11 Hosszabb üzemszünet előtt az alábbiakat vegye figyelembe

Üzemeltesse az egységet több órán át át **csak ventilátor** módban, hogy az egység belseje kiszáradjon.

- 1 Nyomja meg a Mode gombot, és válassza a 🍄 módot.
- 2 A(z) <sup>(b)</sup> gomb megnyomására elindul az üzemmód.
- 3 Miután a működés leállt, kapcsolja le a megszakítót.

### 8 Hibaelhárítás

- 4 Tisztítsa meg a levegőszűrőket, és tegye vissza őket az eredeti helyükre.
- 5 Vegye ki az elemeket a vezeték nélküli távirányítóból.

#### F

INFORMÁCIÓ

Ajánlott, hogy a karbantartást rendszeresen végezze el a megfelelő szakember. Ha karbantartó szakemberre van szüksége, forduljon a márkaképviselethez. A karbantartás költségeit a felhasználónak kell fedeznie.

Bizonyos üzemi körülmények között az egység belseje néhány szezon alatt elszennyeződhet. Ez teljesítményromlást okoz.

## 8 Hibaelhárítás

Ha az alábbi zavarok jelentkeznek, járjon el a következők szerint, és értesítse a szervizt.

### FIGYELEM

Ha bármi gyanúsat észlel (pl. égett szagot), azonnal állítsa le a berendezést és áramtalanítsa.

Ha ilyen körülmények között tovább üzemeltetik a berendezést, akkor meghibásodhat, illetve áramütést vagy tüzet okozhat. Forduljon a forgalmazóhoz.

A rendszert szakképzett szerelőnek KELL megjavítani.

| Hiba                                                                                                    | Teendő                                                 |
|----------------------------------------------------------------------------------------------------|--------------------------------------------------------|
| Ha egy biztonsági eszköz, pl. biztosíték,<br>megszakító, vagy földzárlat-megszakító<br>gyakran aktiválódik, vagy a BE/KI<br>kapcsoló NEM működik rendesen. | Kapcsolja KI a<br>tápkapcsolót.                        |
| Ha víz szivárog az egységből.                                                                                                    | Állítsa le a működést.                                 |
| Az üzemmód kapcsoló NEM jól<br>működik.                                                                                                    | Kapcsolja KI a<br>berendezést.                         |
| Ha a kezelőfelület az egység számát<br>mutatja, a működésjelző lámpa villog és<br>megjelenik egy hibakód.                                                  | Értesítse a beszerelőjét,<br>és mondja be a hibakódot. |

Ha a fent említett esetek kivételével a rendszer NEM működik megfelelően, és a fent említettek ki vannak zárva, akkor az alábbi leírást követve vizsgálja meg a rendszert.

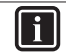

#### INFORMÁCIÓ

További hibajavítási ötleteket a referencia útmutatóban: https://www.daikin.eu talál. A keresés funkcióval  $\Im$  találja meg az Ön készülékének típusát.

Ha a fentiek ellenőrzése után sem lehet önerőből megoldani a problémát, lépjen kapcsolatba az üzembehelyezővel, írja le neki a tüneteket, és mondja be az egység teljes modellnevét (a gyártási számmal, ha lehetséges) és az üzembe helyezés időpontját (lehetőleg a garanciakártyáról olvassa le).

### 8.1 Hibaelhárítás a vezeték nélküli LAN csatlakozáshoz

Az alábbi táblázatban rövid leírást talál bizonyos problémák kezeléséhez. Ha egyik megoldási javaslat sem segít, látogassa meg az app.daikineurope.com oldalt további tájékoztatásért és a Gy.I.K. válaszokért.

| Hiba                                                                                                    | Teendő                                                                                                    |
|----------------------------------------------------------------------------------------------------|----------------------------------------------------------------------------------------------------|
| NEM lehet csatlakozni a WLAN<br>adapterhez (egyik LED sem                                                                          | <ul> <li>Próbálja a kezelőfelülettel<br/>működtetni az egységet.</li> </ul>                                                                                                    |
| villog).                                                                                                    | <ul> <li>Ellenőrizze, hogy az<br/>áramellátás be van-e<br/>kapcsolva.</li> </ul>                                                                                                    |
|                                                                                                    | <ul> <li>Kapcsolja ki, majd kapcsolja<br/>be újra az egységet.</li> </ul>                                                                                                    |
| A WLAN adapter NEM látható az<br>egységáttekintési képernyőn<br>(kezdőképernyőn) a WLAN<br>adapter konfigurálása után (WPS         | <ul> <li>Ellenőrizze, hogy a vezeték<br/>nélküli LAN adapter elég közel<br/>legyen a kommunikációs<br/>eszközhöz.</li> </ul>                                                                                 |
| opció).                                                                                                    | <ul> <li>Ellenőrizze, hogy a<br/>kommunikáció megfelelő-e.</li> </ul>                                                                                                    |
|                                                                                                    | <ul> <li>Ellenőrizze, hogy az<br/>okoskészüléke ugyanarra a<br/>vezeték nélküli hálózatra<br/>csatlakozik, mint a WLAN<br/>adaptere.</li> </ul>                                                              |
|                                                                                                    | <ul> <li>Próbálja visszaállítani a gyári<br/>alapbeállításokat és végezze<br/>el újra a beállítást. Lásd "A<br/>csatlakozási beállítások<br/>visszaállítása gyári<br/>alapbeállításra" [&gt; 15].</li> </ul> |
| A WLAN adapter NEM látható az<br>okoseszközön elérhető Wi-Fi<br>hálózatok listáján (Hozzáférési<br>pont opció)                     | <ul> <li>Próbálja meg átváltani a<br/>hozzáférési pont és a WPS<br/>beállításokat a vezeték nélküli<br/>csatorna módosításához. A<br/>vezeték nélküli csatornának 1<br/>és 11 közé kell esni.</li> </ul>     |
|                                                                                                    | <ul> <li>Ellenőrizze, hogy a<br/>kommunikáció megfelelő-e.</li> </ul>                                                                                                    |
|                                                                                                    | <ul> <li>Próbálja visszaállítani a gyári<br/>alapbeállításokat és végezze<br/>el újra a beállítást. Lásd "A<br/>csatlakozási beállítások<br/>visszaállítása gyári<br/>alapbeállításra" [&gt; 15].</li> </ul> |
| A megjelenített beltéri/kültéri<br>hőmérséklet/páratartalom értéke<br>Online Controller eltér a más<br>eszközökön mért értékektől. | <ul> <li>Az Online Controller kizárólag<br/>a beltéri/kültéri egységek<br/>környezetére jellemző beltéri/<br/>kültéri hőmérsékletet/<br/>páratartalmat mutatja.</li> </ul>                                   |
|                                                                                                    | <ul> <li>Az egyéb készülékeken mért<br/>hőmérséklet/páratartalom<br/>eltérő lehet, az egység<br/>környezeti állapotaitól függően<br/>(pl. közvetlen napfény,<br/>jegesedés)</li> </ul>                       |
|                                                                                                    | <ul> <li>Az Online Controller kijelzőn<br/>megjelenő hőmérséklet/<br/>páratartalom csak tájékoztató<br/>érték.</li> </ul>                                                                                    |

## 9 Hulladékba helyezés

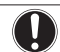

### MEGJEGYZÉS

NE próbálja saját kezűleg szétszedni a rendszert: a rendszer szétszerelését, a hűtőközeg, az olaj és egyéb alkatrészek kezelését a vonatkozó jogszabályoknak megfelelően KELL végezni. A berendezések alkatrészeit és anyagait KIZÁRÓLAG speciális berendezésekkel és üzemekben lehet szétszerelni és újrahasznosításra alkalmassá tenni.

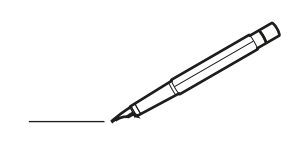

| <u> </u> |   |   | <br> |   |   |   |  | <br>  | <br> | _ | <br> |   |   |   |                | -             | _ | -             | - | _ |   |   | _ |               | -             | $\rightarrow$ |  |
|----------|---|---|------|---|---|---|--|-------|------|---|------|---|---|---|----------------|---------------|---|---------------|---|---|---|---|---|---------------|---------------|---------------|--|
|          |   |   |      |   |   |   |  |       |      |   |      |   |   |   |                |               |   | _             | _ | _ |   |   |   |               | _             | _             |  |
|          |   |   |      |   |   |   |  |       |      |   |      |   |   |   |                |               |   |               |   |   |   |   |   |               |               |               |  |
|          |   |   |      |   |   |   |  |       |      |   |      |   |   |   |                |               |   |               |   |   |   |   |   |               |               |               |  |
|          |   |   |      |   |   |   |  |       |      |   | <br> |   |   |   |                |               |   |               |   |   |   |   |   |               | $\rightarrow$ | $\rightarrow$ |  |
| -        |   |   | <br> |   |   |   |  | <br>_ | <br> |   | <br> |   |   | _ |                | _             | _ | _             | _ | _ |   |   | _ | _             | -             | _             |  |
|          |   |   |      |   |   |   |  |       |      |   |      |   |   |   |                |               |   |               |   |   |   |   |   | _             | _             | _             |  |
|          |   |   |      |   |   |   |  |       |      |   |      |   |   |   |                |               |   |               |   |   |   |   |   |               |               |               |  |
|          |   |   |      |   |   |   |  |       |      |   |      |   |   |   |                |               |   |               |   |   |   |   |   |               |               |               |  |
|          |   | - | <br> |   | - |   |  |       |      | _ | <br> | - | _ |   |                |               |   |               |   | _ |   |   |   |               | -             | -             |  |
|          |   |   | <br> |   |   |   |  |       | <br> | _ | <br> |   |   | _ |                | _             | _ | _             | _ | _ |   |   | _ | _             | _             | _             |  |
|          |   |   |      |   |   |   |  |       |      |   |      |   |   |   |                |               |   |               |   |   |   |   |   |               |               | _             |  |
|          |   |   |      |   |   |   |  |       |      |   |      |   |   |   |                |               |   |               |   |   |   |   |   |               |               |               |  |
|          |   |   |      |   |   |   |  |       |      |   |      |   |   |   |                |               |   |               |   |   |   |   |   |               |               |               |  |
| -        |   |   | <br> |   |   | - |  | <br>  |      |   | <br> |   |   |   |                |               |   | -             |   | _ |   |   |   | -             | -             | -             |  |
|          |   |   | <br> |   |   |   |  | <br>  | <br> |   | <br> |   |   | _ |                | _             | _ | _             | _ | _ |   |   | _ | _             | _             | _             |  |
|          |   |   |      |   |   |   |  |       |      |   |      |   |   |   |                |               |   |               |   |   |   |   |   |               |               | _             |  |
|          |   |   |      |   |   |   |  |       |      |   |      |   |   |   |                |               |   |               |   |   |   |   |   |               |               |               |  |
|          |   |   |      |   |   |   |  |       |      |   |      |   |   |   |                |               |   |               |   |   |   |   |   |               | $\neg$        | $\neg$        |  |
|          |   |   |      |   |   |   |  |       |      |   | <br> |   |   |   |                | $\rightarrow$ |   | $\rightarrow$ | - | _ |   |   |   | $\rightarrow$ | +             | $\rightarrow$ |  |
|          |   |   | <br> |   |   |   |  |       |      |   | <br> |   |   |   |                | -             |   | _             | _ |   |   |   |   |               | -+            | $\rightarrow$ |  |
|          |   |   |      |   |   |   |  |       |      |   |      |   |   |   |                |               |   |               |   |   |   |   |   |               |               |               |  |
|          |   |   |      |   |   |   |  |       |      |   |      |   |   |   |                |               |   |               |   |   |   |   |   |               |               |               |  |
|          |   |   |      |   |   |   |  |       |      |   |      |   |   |   |                |               |   |               |   |   |   |   |   |               |               |               |  |
|          |   |   |      |   |   |   |  |       |      |   |      | _ |   |   |                |               |   |               |   | _ |   |   |   |               | -             | -             |  |
| -        |   | _ | <br> |   |   |   |  | <br>_ | <br> | _ | <br> |   |   | _ | _              | _             | _ | _             | _ | _ |   |   | _ | _             | -             | _             |  |
|          |   |   |      |   |   |   |  |       |      |   |      |   |   |   |                | _             |   | _             | _ |   |   |   |   | _             | _             | _             |  |
|          |   |   |      |   |   |   |  |       |      |   |      |   |   |   |                |               |   |               |   |   |   |   |   |               |               |               |  |
|          |   |   |      |   |   |   |  |       |      |   |      |   |   |   |                |               |   |               |   |   |   |   |   |               |               |               |  |
| -        |   |   |      |   |   |   |  |       |      |   | <br> |   |   |   |                |               |   |               |   | _ |   |   |   |               | $\rightarrow$ | -             |  |
|          |   |   |      |   |   |   |  |       | <br> | _ | <br> |   | _ |   |                | _             | _ | _             | - | _ |   | _ | _ | _             | -             | -             |  |
|          |   |   |      |   |   |   |  |       |      |   |      |   |   |   |                |               |   | _             | _ | _ |   |   |   | _             | _             | _             |  |
|          |   |   |      |   |   |   |  |       |      |   |      |   |   |   |                |               |   |               |   |   |   |   |   |               |               |               |  |
|          |   |   |      |   |   |   |  |       |      |   |      |   |   |   |                |               |   |               |   |   |   |   |   |               |               |               |  |
| -        |   |   | <br> |   |   |   |  | <br>- |      |   | <br> | _ |   |   |                |               |   |               |   | _ | _ |   |   |               | $\neg$        | $\neg$        |  |
| -        | _ | - | <br> |   |   |   |  | <br>- | <br> | _ | <br> |   |   | _ |                | -             | _ | -             | - | _ |   | _ | _ | -             | -             | -             |  |
|          |   |   |      |   |   |   |  |       |      |   |      |   |   |   |                | _             |   | _             | _ |   |   |   |   | _             | _             | _             |  |
|          |   |   |      |   |   |   |  |       |      |   |      |   |   |   |                |               |   |               |   |   |   |   |   |               |               |               |  |
|          |   |   |      |   |   |   |  |       |      |   |      |   |   |   |                | T             |   | T             | T |   |   |   |   | T             | T             | T             |  |
|          |   |   |      |   |   |   |  |       |      |   |      |   |   |   |                |               |   |               |   |   |   |   |   |               | $\neg$        | $\neg$        |  |
| -        |   |   | <br> |   |   |   |  |       |      | _ | <br> |   |   |   |                | $\rightarrow$ | _ | -             | - | _ |   |   |   |               | $\rightarrow$ | $\rightarrow$ |  |
|          |   |   |      |   |   |   |  |       |      |   |      |   |   |   |                | _             |   |               | _ |   |   |   |   |               | $\rightarrow$ | $\rightarrow$ |  |
|          |   |   |      |   |   |   |  |       |      |   |      |   |   |   |                |               |   |               |   |   |   |   |   |               |               |               |  |
|          |   |   |      |   |   |   |  |       |      |   |      |   |   |   |                |               |   |               |   |   |   |   |   |               |               |               |  |
|          |   |   |      |   |   |   |  |       |      |   |      |   |   |   |                |               |   |               |   |   |   |   |   |               | $\neg$        | $\neg$        |  |
| -        |   |   |      | - |   | - |  |       |      |   |      |   |   |   |                | $\neg$        |   | -             |   |   |   |   |   |               | $\rightarrow$ | $\rightarrow$ |  |
|          |   |   |      |   |   |   |  |       |      | _ |      |   |   |   |                | $\rightarrow$ | _ | -             | _ | _ |   |   |   | _             | $\rightarrow$ | $\rightarrow$ |  |
|          |   |   |      |   |   |   |  |       |      |   |      |   |   |   |                |               |   |               |   |   |   |   |   |               |               |               |  |
|          |   |   |      |   |   |   |  |       |      |   |      |   |   |   |                |               |   |               |   |   |   |   |   |               |               |               |  |
|          |   |   |      |   |   |   |  |       |      |   |      |   |   |   |                |               |   |               |   |   |   |   |   |               | $\neg$        | $\neg$        |  |
|          |   |   |      |   |   | - |  |       |      |   |      |   |   |   |                | $\rightarrow$ |   | $\rightarrow$ | - |   |   |   |   | $\rightarrow$ | +             | $\rightarrow$ |  |
|          |   |   |      |   |   |   |  |       |      |   | <br> |   |   |   | $ \rightarrow$ | $\rightarrow$ | _ | $\rightarrow$ | _ |   |   |   |   | $\rightarrow$ | $\rightarrow$ | $\rightarrow$ |  |
|          |   |   |      |   |   |   |  |       |      |   |      |   |   |   |                |               |   |               |   |   |   |   |   |               |               |               |  |
|          |   |   |      |   |   |   |  |       |      |   |      |   |   |   |                |               |   |               |   |   |   |   |   |               |               |               |  |
|          |   |   |      |   |   |   |  |       |      |   |      |   |   |   |                |               |   |               |   |   |   |   |   |               |               |               |  |
| -        |   |   |      |   |   |   |  |       |      |   | <br> |   | _ |   |                | -             |   | $\rightarrow$ | - | - |   |   |   | -             | $\rightarrow$ | $\rightarrow$ |  |
|          |   |   |      |   |   |   |  |       |      | _ |      |   |   |   |                | $\rightarrow$ | _ | _             | _ |   |   |   |   | _             | $\rightarrow$ | $\rightarrow$ |  |
|          |   |   |      |   |   |   |  |       |      |   |      |   |   |   |                |               |   |               |   |   |   |   |   |               |               |               |  |
|          |   |   |      |   |   |   |  |       |      |   |      |   |   |   |                |               |   |               |   |   |   |   |   |               |               |               |  |
|          |   |   |      |   |   |   |  |       |      |   |      |   |   |   |                |               |   |               |   |   |   |   |   |               | $\neg$        | $\neg$        |  |
|          |   |   |      |   |   |   |  |       |      |   |      |   |   |   |                |               |   |               |   |   |   |   |   |               |               |               |  |

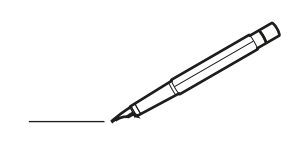

| <u> </u> |   |   | <br> |   |   |   |  | <br>  | <br> | _ | <br> |   |   |   |                | -             | _ | -             | - | _ |   |   | _ |               | -             | $\rightarrow$ |  |
|----------|---|---|------|---|---|---|--|-------|------|---|------|---|---|---|----------------|---------------|---|---------------|---|---|---|---|---|---------------|---------------|---------------|--|
|          |   |   |      |   |   |   |  |       |      |   |      |   |   |   |                |               |   | _             | _ | _ |   |   |   |               | _             | _             |  |
|          |   |   |      |   |   |   |  |       |      |   |      |   |   |   |                |               |   |               |   |   |   |   |   |               |               |               |  |
|          |   |   |      |   |   |   |  |       |      |   |      |   |   |   |                |               |   |               |   |   |   |   |   |               |               |               |  |
|          |   |   |      |   |   |   |  |       |      |   | <br> |   |   |   |                |               |   |               |   |   |   |   |   |               | $\rightarrow$ | $\rightarrow$ |  |
| -        |   |   | <br> |   |   |   |  | <br>_ | <br> |   | <br> |   |   | _ |                | _             | _ | _             | _ | _ |   |   | _ | _             | -             | _             |  |
|          |   |   |      |   |   |   |  |       |      |   |      |   |   |   |                |               |   |               |   |   |   |   |   | _             | _             | _             |  |
|          |   |   |      |   |   |   |  |       |      |   |      |   |   |   |                |               |   |               |   |   |   |   |   |               |               |               |  |
|          |   |   |      |   |   |   |  |       |      |   |      |   |   |   |                |               |   |               |   |   |   |   |   |               |               |               |  |
|          |   | - | <br> |   | - |   |  |       |      | _ | <br> | - |   |   |                |               |   |               |   | _ |   |   |   |               | -             | -             |  |
|          |   |   | <br> |   |   |   |  |       | <br> | _ | <br> |   |   | _ |                | _             | _ | _             | _ | _ |   |   | _ | _             | _             | _             |  |
|          |   |   |      |   |   |   |  |       |      |   |      |   |   |   |                |               |   |               |   |   |   |   |   |               |               | _             |  |
|          |   |   |      |   |   |   |  |       |      |   |      |   |   |   |                |               |   |               |   |   |   |   |   |               |               |               |  |
|          |   |   |      |   |   |   |  |       |      |   |      |   |   |   |                |               |   |               |   |   |   |   |   |               |               |               |  |
| -        |   |   | <br> |   |   | - |  | <br>  |      |   | <br> |   |   |   |                |               |   | -             |   | _ |   |   |   | -             | -             | -             |  |
|          |   |   | <br> |   |   |   |  | <br>_ | <br> |   | <br> |   |   | _ |                | _             | _ | _             | _ | _ |   |   | _ | _             | _             | _             |  |
|          |   |   |      |   |   |   |  |       |      |   |      |   |   |   |                |               |   |               |   |   |   |   |   |               |               | _             |  |
|          |   |   |      |   |   |   |  |       |      |   |      |   |   |   |                |               |   |               |   |   |   |   |   |               |               |               |  |
|          |   |   |      |   |   |   |  |       |      |   |      |   |   |   |                |               |   |               |   |   |   |   |   |               | $\neg$        | $\neg$        |  |
|          |   |   |      |   |   |   |  |       |      |   |      |   |   |   |                | $\rightarrow$ |   | $\rightarrow$ | - | _ |   |   |   | $\rightarrow$ | +             | $\rightarrow$ |  |
|          |   |   | <br> |   |   |   |  |       |      |   | <br> |   |   |   |                | -             |   | _             | _ |   |   |   |   |               | -+            | $\rightarrow$ |  |
|          |   |   |      |   |   |   |  |       |      |   |      |   |   |   |                |               |   |               |   |   |   |   |   |               |               |               |  |
|          |   |   |      |   |   |   |  |       |      |   |      |   |   |   |                |               |   |               |   |   |   |   |   |               |               |               |  |
|          |   |   |      |   |   |   |  |       |      |   |      |   |   |   |                |               |   |               |   |   |   |   |   |               |               |               |  |
|          |   |   |      |   |   |   |  |       |      |   |      | _ |   |   |                |               |   |               |   | _ |   |   |   |               | -             | -             |  |
| -        |   | _ | <br> |   |   |   |  | <br>_ | <br> | _ | <br> |   |   | _ | _              | _             | _ | _             | _ | _ |   |   | _ | _             | -             | _             |  |
|          |   |   |      |   |   |   |  |       |      |   |      |   |   |   |                | _             |   | _             | _ |   |   |   |   | _             | _             | _             |  |
|          |   |   |      |   |   |   |  |       |      |   |      |   |   |   |                |               |   |               |   |   |   |   |   |               |               |               |  |
|          |   |   |      |   |   |   |  |       |      |   |      |   |   |   |                |               |   |               |   |   |   |   |   |               |               |               |  |
| -        |   |   |      |   |   |   |  |       |      |   | <br> |   |   |   |                |               |   |               |   | _ |   |   |   |               | $\rightarrow$ | -             |  |
|          |   |   | <br> |   |   |   |  |       | <br> | _ | <br> |   | _ |   |                | _             | _ | _             | - | _ |   | _ | _ | _             | -             | -             |  |
|          |   |   |      |   |   |   |  |       |      |   |      |   |   |   |                |               |   | _             | _ | _ |   |   |   | _             | _             | _             |  |
|          |   |   |      |   |   |   |  |       |      |   |      |   |   |   |                |               |   |               |   |   |   |   |   |               |               |               |  |
|          |   |   |      |   |   |   |  |       |      |   |      |   |   |   |                |               |   |               |   |   |   |   |   |               |               |               |  |
| -        |   |   | <br> |   |   |   |  | <br>- |      |   | <br> | _ |   |   |                |               |   |               |   | _ | _ |   |   |               | $\neg$        | $\neg$        |  |
| -        | _ | - | <br> |   |   |   |  | <br>- | <br> | _ | <br> |   |   | _ |                | -             | _ | -             | - | _ |   | _ | _ | -             | -             | -             |  |
|          |   |   |      |   |   |   |  |       |      |   |      |   |   |   |                | _             |   | _             | _ |   |   |   |   | _             | _             | _             |  |
|          |   |   |      |   |   |   |  |       |      |   |      |   |   |   |                |               |   |               |   |   |   |   |   |               |               |               |  |
|          |   |   |      |   |   |   |  |       |      |   |      |   |   |   |                | T             |   | T             | T |   |   |   |   | T             | T             | T             |  |
|          |   |   |      |   |   |   |  |       |      |   |      |   |   |   |                |               |   |               |   |   |   |   |   |               | $\neg$        | $\neg$        |  |
| -        |   |   | <br> |   |   |   |  |       |      | _ | <br> |   |   |   |                | $\rightarrow$ | _ | -             | - | _ |   |   |   |               | $\rightarrow$ | $\rightarrow$ |  |
|          |   |   |      |   |   |   |  |       |      |   |      |   |   |   |                | _             |   |               | _ |   |   |   |   |               | $\rightarrow$ | $\rightarrow$ |  |
|          |   |   |      |   |   |   |  |       |      |   |      |   |   |   |                |               |   |               |   |   |   |   |   |               |               |               |  |
|          |   |   |      |   |   |   |  |       |      |   |      |   |   |   |                |               |   |               |   |   |   |   |   |               |               |               |  |
|          |   |   |      |   |   |   |  |       |      |   |      |   |   |   |                |               |   |               |   |   |   |   |   |               | $\neg$        | $\neg$        |  |
| -        |   |   |      | - |   | - |  |       |      |   |      |   |   |   |                | $\neg$        |   | -             |   |   |   |   |   |               | $\rightarrow$ | $\rightarrow$ |  |
|          |   |   |      |   |   |   |  |       |      | _ |      |   |   |   |                | $\rightarrow$ | _ | -             | _ | _ |   |   |   | _             | $\rightarrow$ | $\rightarrow$ |  |
|          |   |   |      |   |   |   |  |       |      |   |      |   |   |   |                |               |   |               |   |   |   |   |   |               |               |               |  |
|          |   |   |      |   |   |   |  |       |      |   |      |   |   |   |                |               |   |               |   |   |   |   |   |               |               |               |  |
|          |   |   |      |   |   |   |  |       |      |   |      |   |   |   |                |               |   |               |   |   |   |   |   |               | $\neg$        | $\neg$        |  |
|          |   |   |      |   |   | - |  |       |      |   |      |   |   |   | $\square$      | $\rightarrow$ |   | $\rightarrow$ | - |   |   |   |   | $\rightarrow$ | +             | $\rightarrow$ |  |
|          |   |   |      |   |   |   |  |       |      |   | <br> |   |   |   | $ \rightarrow$ | $\rightarrow$ | _ | $\rightarrow$ | _ | _ |   |   |   | $\rightarrow$ | $\rightarrow$ | $\rightarrow$ |  |
|          |   |   |      |   |   |   |  |       |      |   |      |   |   |   |                |               |   |               |   |   |   |   |   |               |               |               |  |
|          |   |   |      |   |   |   |  |       |      |   |      |   |   |   |                |               |   |               |   |   |   |   |   |               |               |               |  |
|          |   |   |      |   |   |   |  |       |      |   |      |   |   |   |                |               |   |               |   |   |   |   |   |               |               |               |  |
| -        |   |   |      |   |   |   |  |       |      |   | <br> |   | _ |   |                | -             |   | $\rightarrow$ | - | - |   |   |   | -             | $\rightarrow$ | $\rightarrow$ |  |
|          |   |   |      |   |   |   |  |       |      | _ |      |   |   |   |                | $\rightarrow$ | _ | _             | _ | _ |   |   |   | _             | $\rightarrow$ | $\rightarrow$ |  |
|          |   |   |      |   |   |   |  |       |      |   |      |   |   |   |                |               |   |               |   |   |   |   |   |               |               |               |  |
|          |   |   |      |   |   |   |  |       |      |   |      |   |   |   |                |               |   |               |   |   |   |   |   |               |               |               |  |
|          |   |   |      |   |   |   |  |       |      |   |      |   |   |   |                |               |   |               |   |   |   |   |   |               | $\neg$        | $\neg$        |  |
|          |   |   |      |   |   |   |  |       |      |   |      |   |   |   |                |               |   |               |   |   |   |   |   |               |               |               |  |

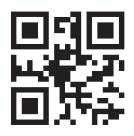

DAIKIN INDUSTRIES CZECH REPUBLIC s.r.o.

U Nové Hospody 1/1155, 301 00 Plzeň Skvrňany, Czech Republic

DAIKIN EUROPE N.V. Zandvoordestraat 300, B-8400 Oostende, Belgium

3P728539-1E 2023.10